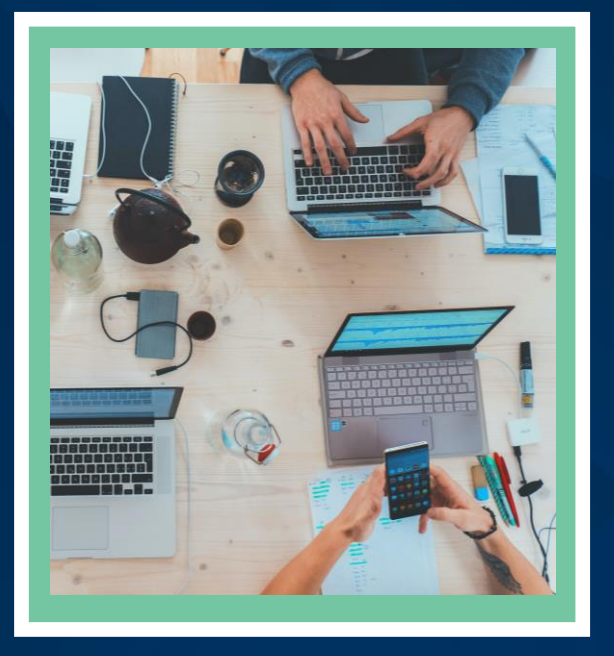

#### TikTok and Other Apps to Connect with Today's Accounting Students

Monique Kelley, CPA Wendy Tietz, Ph.D., CMA, CSCA, CPA

December 17, 2021

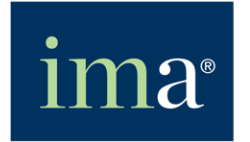

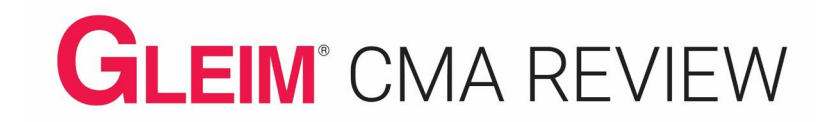

#### Today's Sponsor

# GLEIM<sup>®</sup> CMA REVIEW

#### Webinar Features and CPE Credit

#### Q&A Asking Questions

**CPE** Credit

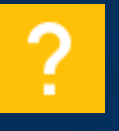

#### Help

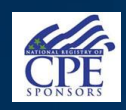

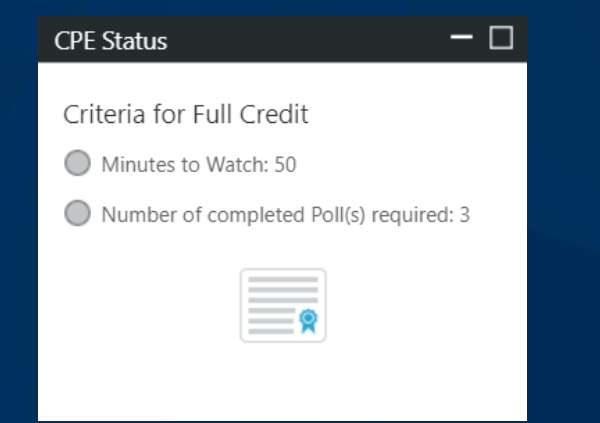

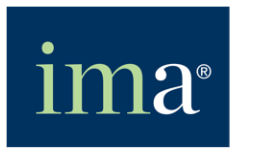

#### Moderator

#### Jodi L. Ryan, CAE Director, Member Engagement IMA

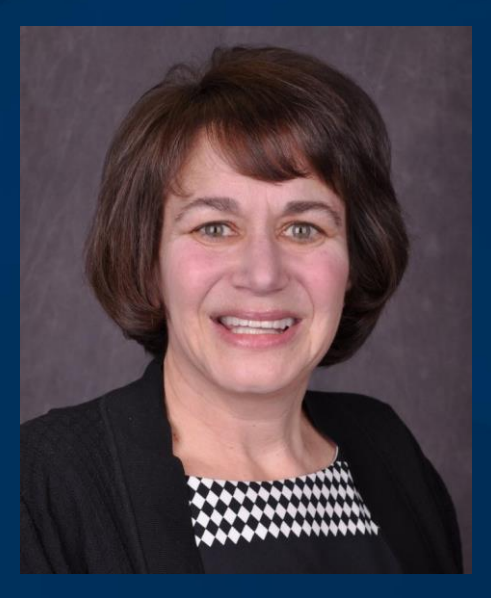

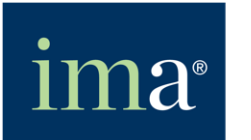

#### Featured Presenter

#### Monique Kelley, CPA Accounting Instructor Fresno City College

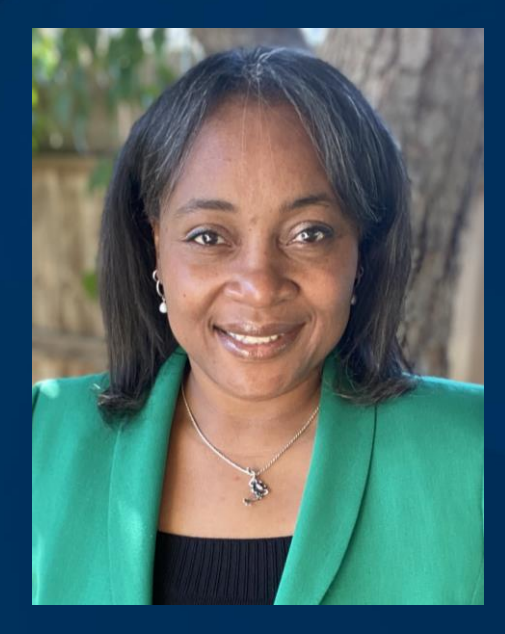

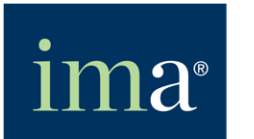

#### Monique Kelley's Biography

- Monique Kelley, MPAcc, CPA is a tenured accounting instructor at Fresno City College where she teaches financial and managerial accounting in the traditional face-to-face, online, and synchronous hybrid formats. She has also taught at Georgia Perimeter College and Morris Brown College in Georgia, holding an active CPA license since May 1997. Her work experience includes over 13 years in the accounting profession, including PricewaterhouseCoopers LLP and other organizations, and more than two decades in academia.
- Monique currently serves as the Secretary of the Fresno Chapter of IMA. Monique enjoys being a life-long learner and sharing her knowledge with others. #LearnAccountingToday.
- Monique earned her B.S. in Accounting from Morris Brown College [HBCU] and her Masters of Professional Accountancy from Georgia State University. She earned her online teaching certificate at Cerro Coso College in June 2002, which started her journey of teaching online.

#### Featured Presenter

#### Wendy Tietz, Ph.D., CMA, CSCA, CPA Professor Kent State University

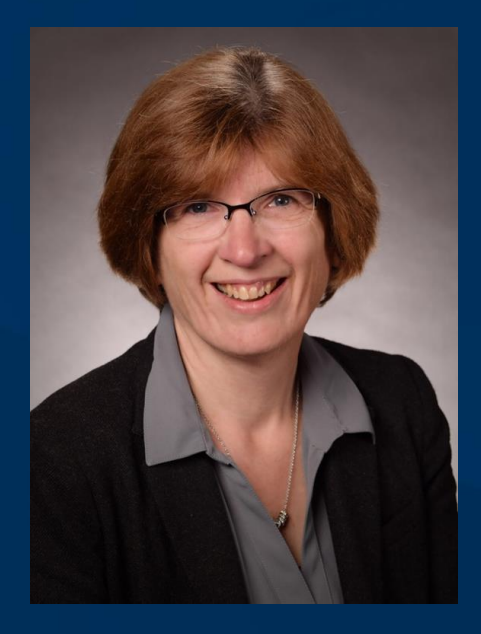

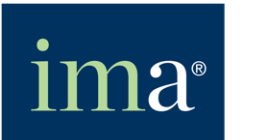

#### Wendy Tietz's Biography

- Wendy Tietz, Ph.D., CMA, CSCA, CPA, is a professor in the Department of Accounting in the Ambassador Crawford College of Business and Entrepreneurship at Kent State University, where she teaches financial accounting, managerial accounting, and advanced management accounting. She authors a blog, Accounting in the Headlines, which has real-world news stories and resources for use in the introductory accounting classroom.
- Wendy has published in several accounting journals and is the co-author of two accounting textbooks. She has won numerous teaching awards at the college, university, and national level. She is involved in IMA at the local, state, and global level and is a member of AAA, AICPA, and Ohio Society of CPAs.

#### Learning Objectives

- 1. Prepare a short video using social media to connect with your students.
- 2. Describe the benefits of using a note taking app to offer remote feedback or guidance through social media apps.
- 3. Create visual-text content for social media and other platforms using the Word Swag app or PowerPoint.

## Agenda

- 1. Introduction
- 2. Using Social Media to Connect
- 3. Creating a TikTok Video
- 4. Sharing the Video on Social Media
- 5. Wendy's Presentation
- 6. Conclusion
- 7. Key take away

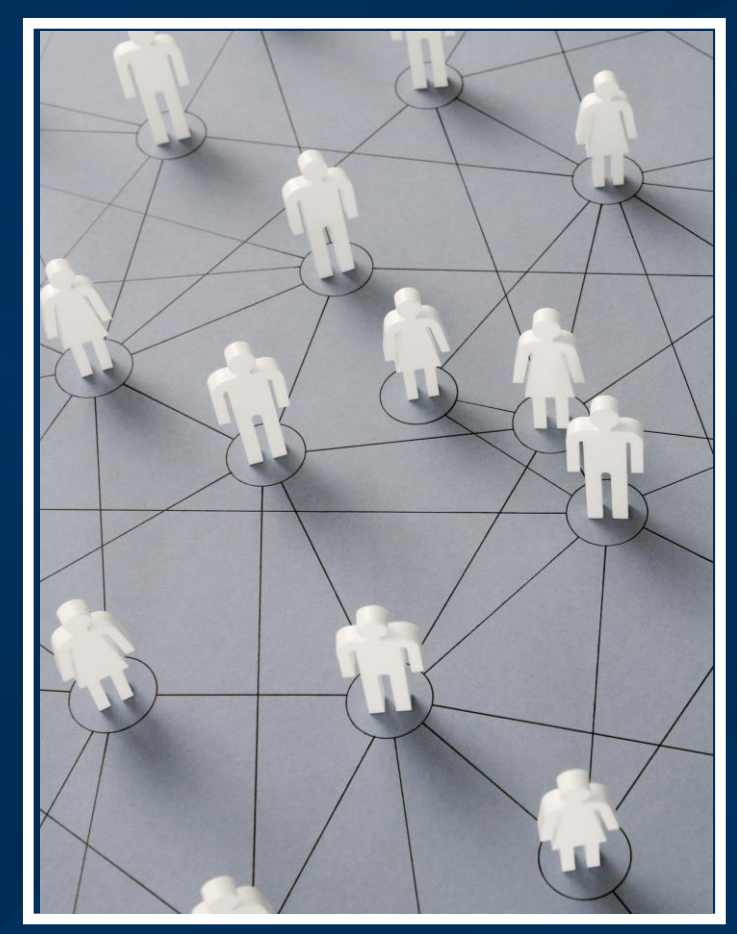

Image Source: Microsoft Stock Images

#### Images Source: Microsoft Stock Images

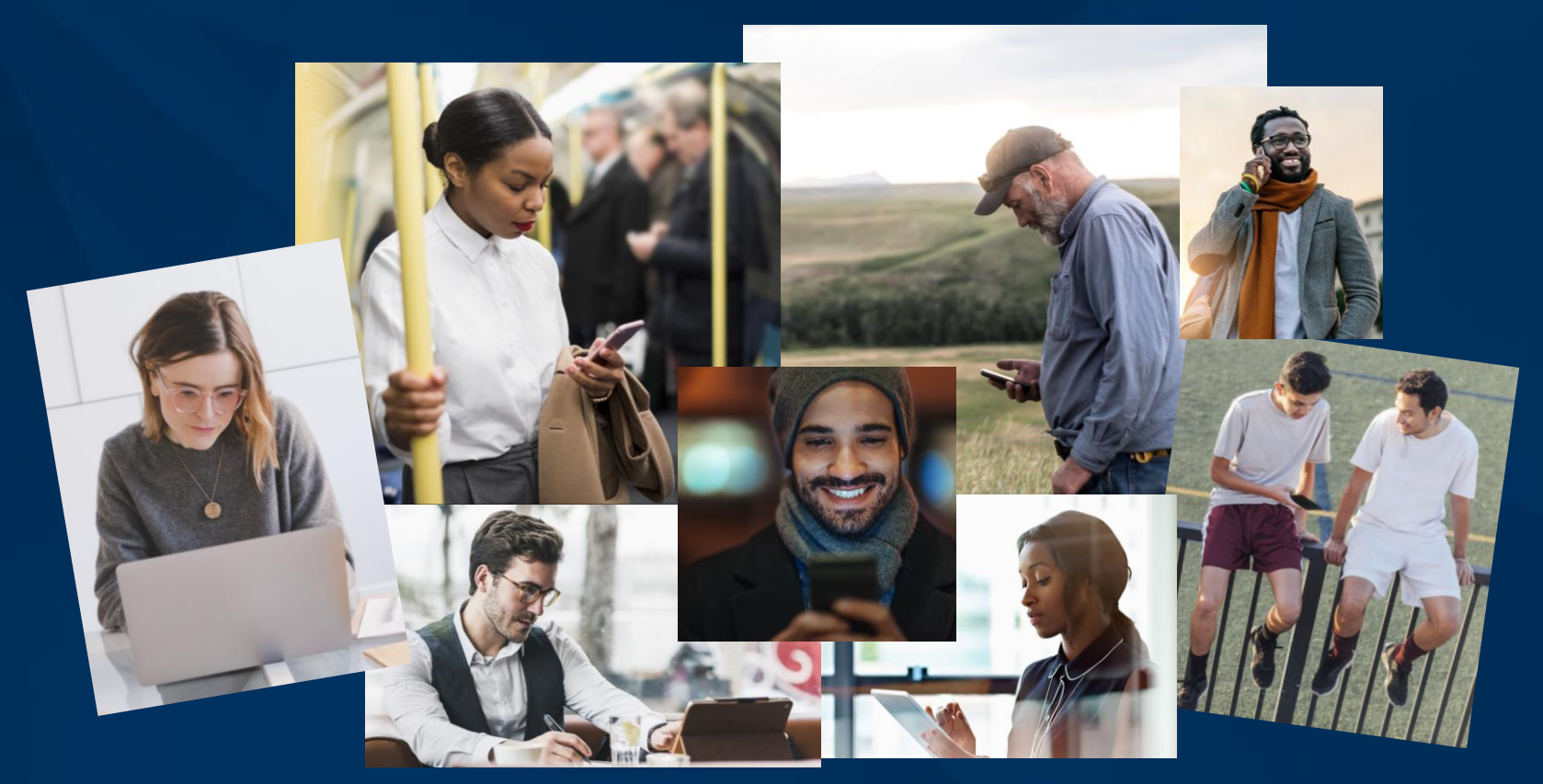

#### Many of today's students are on their devices.

# Using Social Media to Connect with your Students...

There are so many Social Media apps out there. Most work best with a mobile device. I use the following in my financial and managerial accounting classes:

- Twitter
- YouTube
- TikTok
- Instagram
- Discord (formerly used Google Hangout)

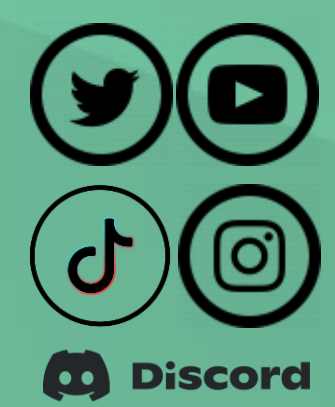

"Connecting is the ability to identify with people and relate to them in a way that increases your influence with them." – John C. Maxwell

#### Poll Question 1:

#### How often do you use social media in your personal life?

- a. Never
- b. Rarely (1-3 times per month)
- c. Often (regularly used throughout the week)

#### Poll Question 1 Results: (Placeholder)

#### Ways to Connect With Social Media . . .

- 1. Announcements
- 2. Encouragement
- 3. Videos:
  - a. Welcome b. Instructional c. Feedback d. Just for fun!

#### Image Source: Photo by Lagos Techie on Unsplash

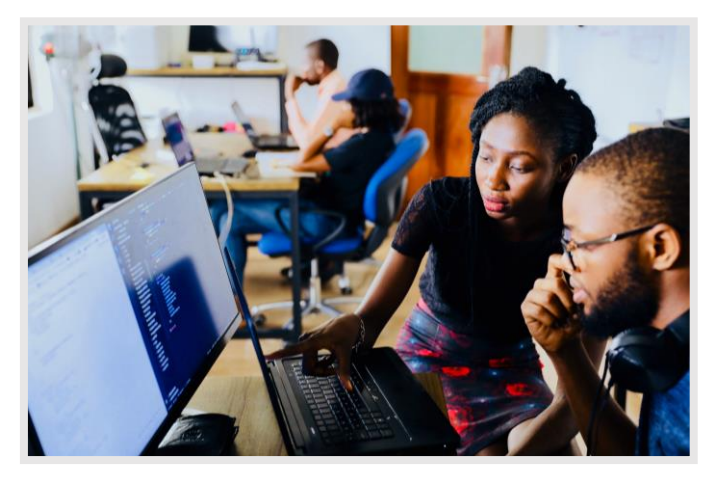

"Great teachers focus not on compliance, but on connections and relationships." - P.J. Caposey

#### How Does an Instructional Video on TiKTok work?

- 1. Create a video on your preferred notes app or PDF markup app with a mobile device screen recording feature using ...
  - App Good Notes 5 app
  - Mobile Device iPad Pro & Apple Pencil 2 \*\*

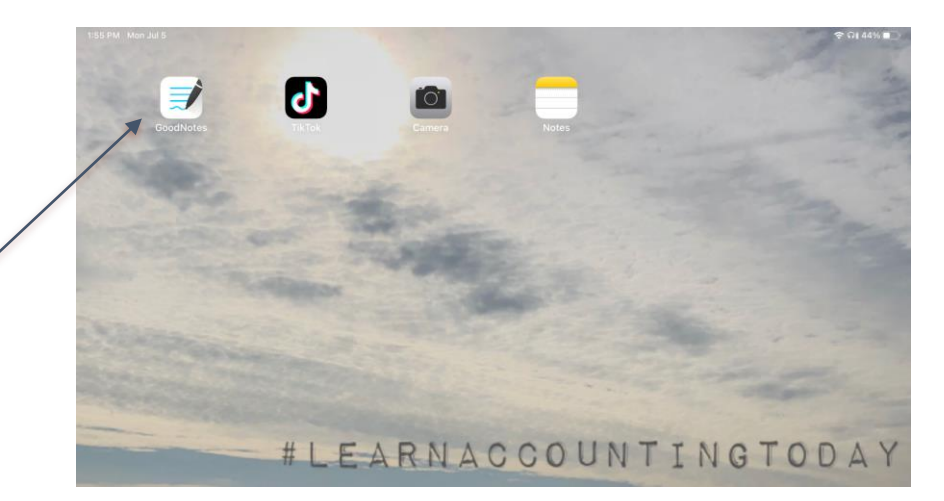

\*\*Alternative - An android device may be used to screen record and other note-taking (MS notes or Evernote) apps may be used in lieu of Apple products.

#### Video Created Using Good Notes 5 . . .

Screen recording without sound of me creating a 'T' – account.

Real-time 20 seconds.

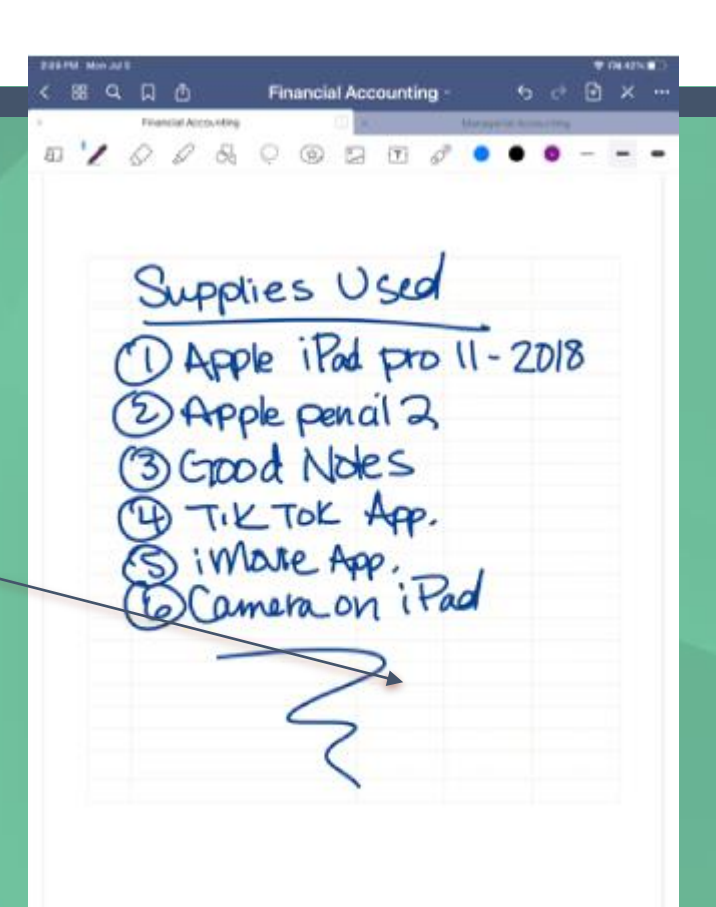

#### How Does an Instructional Video on TiKTok work?

#### 2. Upload to TikTok App

- a. Double or triple time video speed to keep it under a minute (update: three minutes maximum currently allowed).
- b. Add optional sound.
  - i. Background music
  - ii. Voiceover narrative
- c. Add the video description and complete the upload.

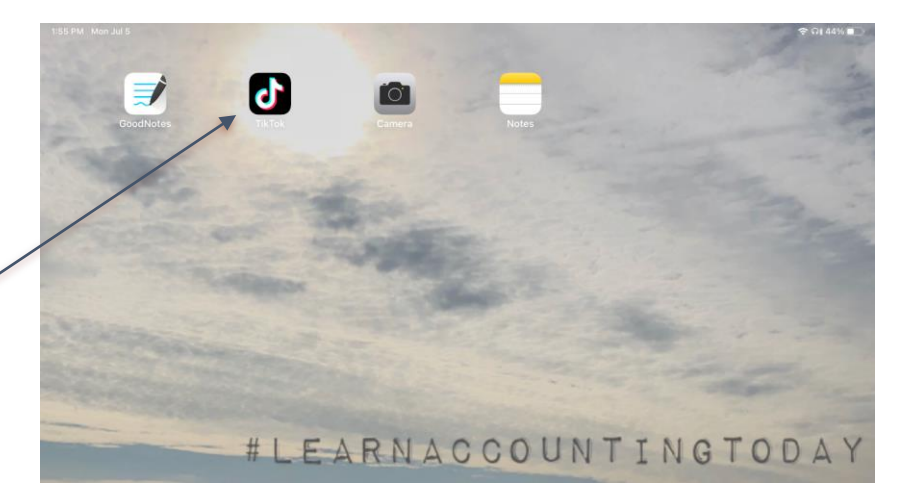

#### Launch the TikTok App

a. Double or triple time video speed to keep it under a minute (update: three minute maximum currently allowed).

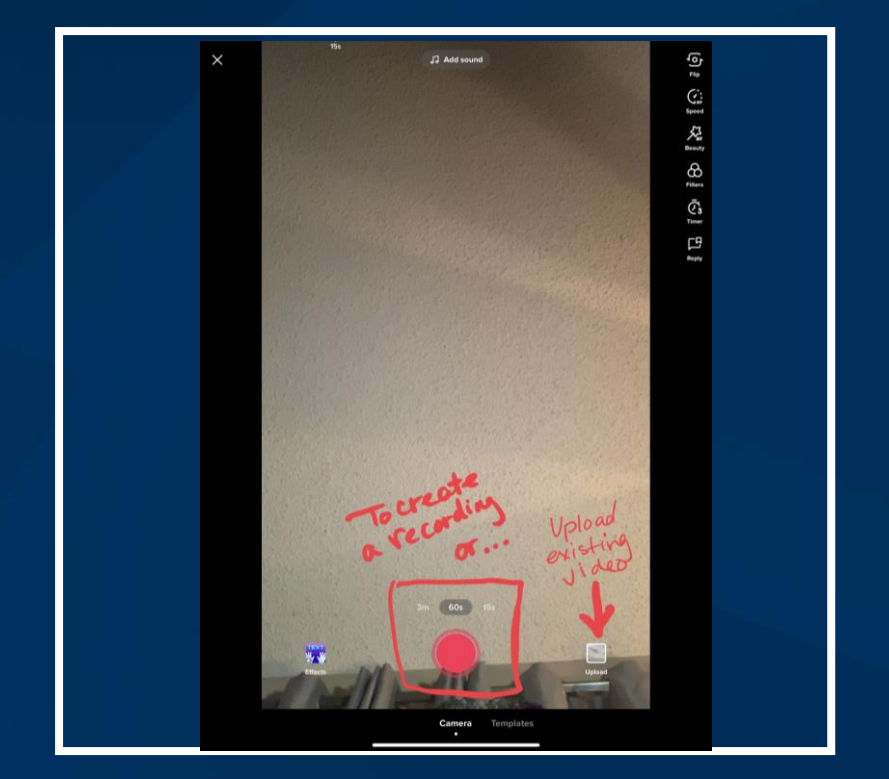

#### Video Speed

# See the difference in the speed for 1x or 3x...

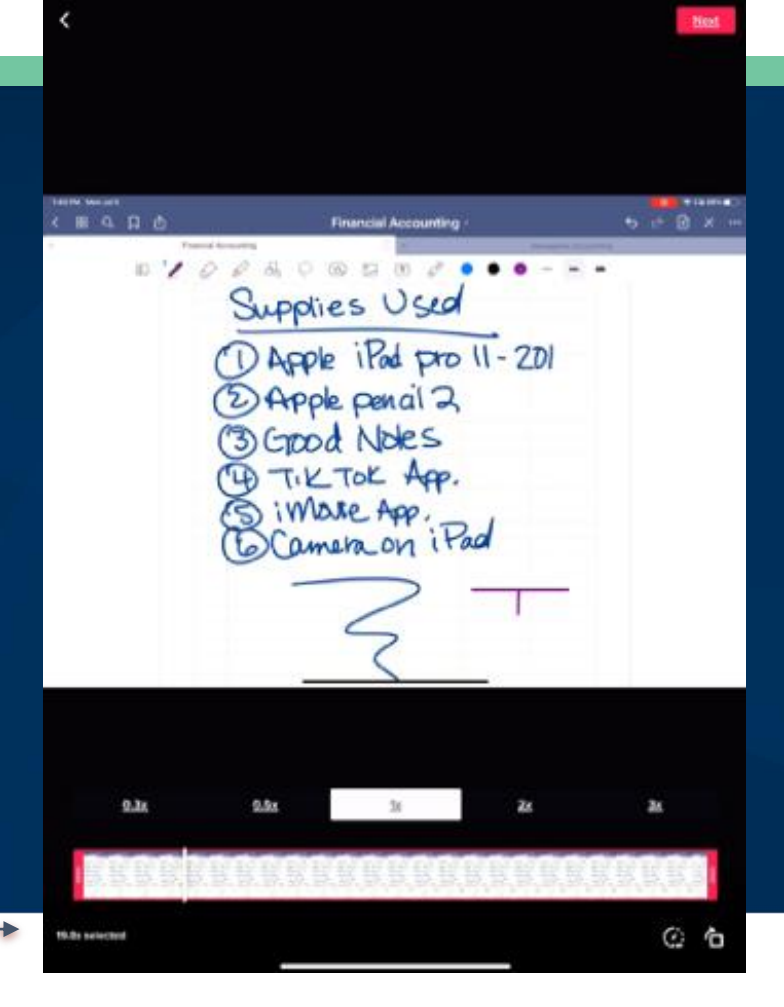

45 PM Mon Jul 5

### Don't forget the goal is one minute or less.

Some videos may require multiple parts if longer than a minute or consider using the app's new feature of allowing a 3-minute maximum.

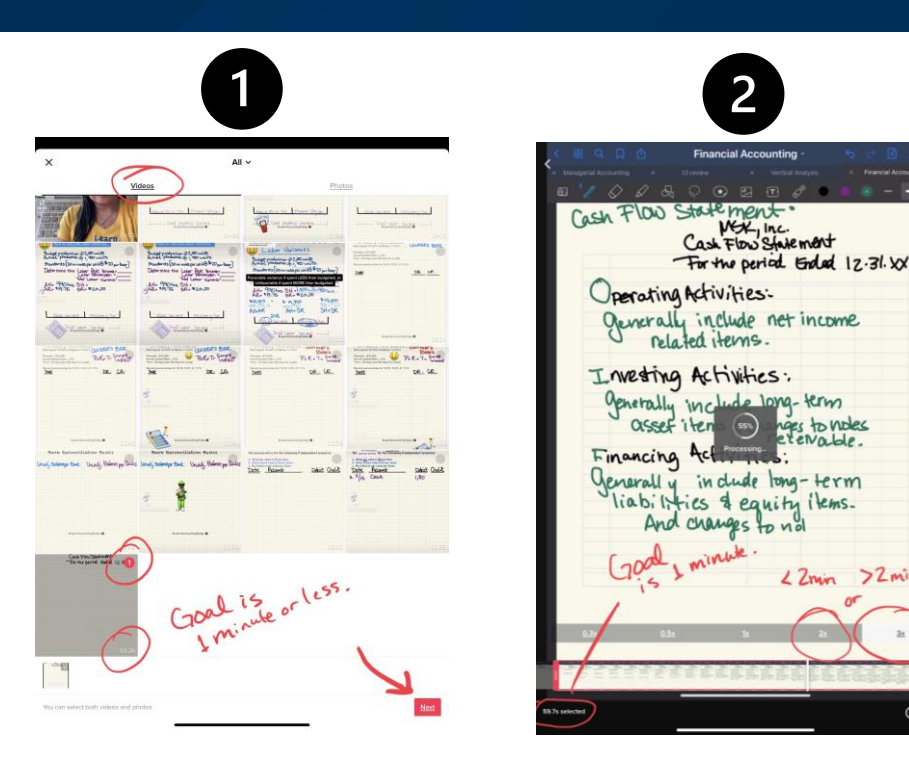

Zmin

### b. Add Optional Sound: Background music ...

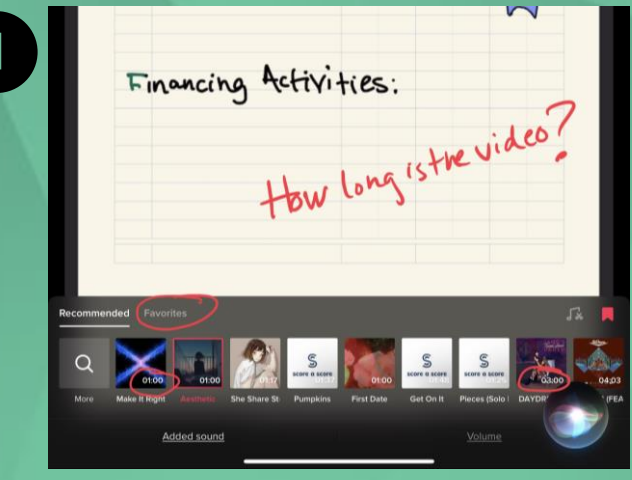

Select optional background music with out words and longer than video.

Lower original sound to 0% and 5-7% volume for optional background music.

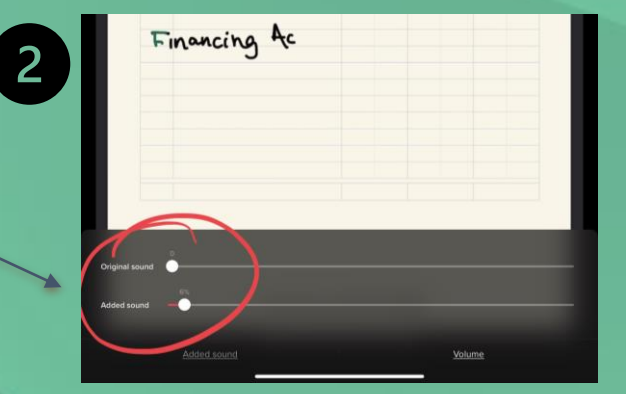

#### b. Add Optional Sound: Voiceover Narrative ...

Add the optional voiceover narrative to explain each step. Select the 'Voiceover' icon in the upper right hand corner.

| Image: Set of Cash Flows Basics .   Statement of Cash Flows Basics . | First Pilto |
|----------------------------------------------------------------------|-------------|
| Cash Flows Statement<br>For the period Ended 12.31.XX                | Captie      |
| Operating Activities:                                                |             |
| Investing Activities:                                                |             |
| Financing Activities:                                                |             |
|                                                                      |             |
| #LearnAccountingToday 🧶                                              |             |
|                                                                      | Next        |

#### Poll Question 2:

#### Have you ever lost track of time watching TikTok?

- a. Never
- b. Rarely (no longer than 15 minutes at a time)
- c. Often (> 30 minutes, was I really on that long?)

#### Poll Question 2 Results: (Placeholder)

#### c. Add description and complete the upload.

7:20 AM Tue Nov 23

# Copy the saved description from note pad app ...

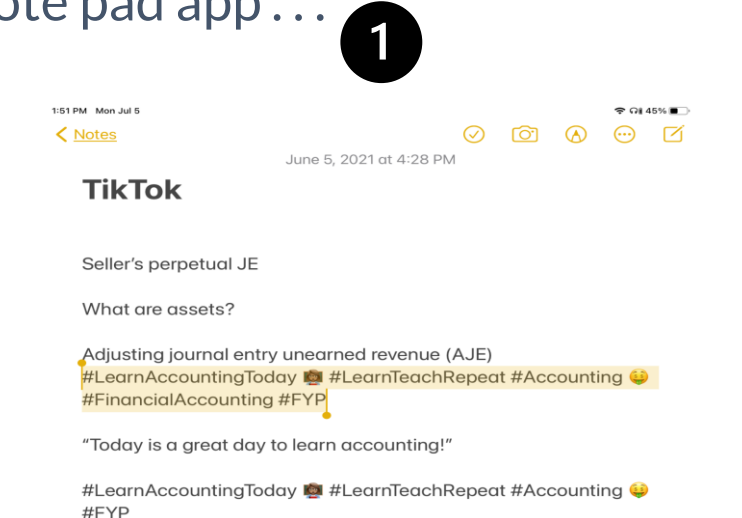

#### Paste to TikTok description ...

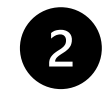

€ 31%

| <                                                                                  | Post                                                        |                                                                                                    |
|------------------------------------------------------------------------------------|-------------------------------------------------------------|----------------------------------------------------------------------------------------------------|
| Cash Flows Statement 💰 #Financials #Lea<br>#FinancialAccounting #FYP #CashFlowsSta | InAccountingToday # #LearnTeachRepeat #Accounting # atement | Annual of the state of the state of the stat |
| # Hashtags @ Friends Par                                                           | SKTVOV                                                      | Select cover                                                                                                    |
| #CashFlowsStatement                                                                |                                                             | Add                                                                                                    |
| #cashflowstatement                                                                 |                                                             | 8386 views                                                                                                    |
| #cash_flow_statement                                                               |                                                             | 386 views                                                                                                    |
| #statementofcashflow                                                               |                                                             | 712 views                                                                                                    |
| #cash_flow_statement 😴 😴 🥳                                                         |                                                             | 0 views                                                                                                    |

#### **Complete Upload**

My account is linked to my Instagram account and Instagram will automatically open after the "Post" button is clicked to upload the video to TikTok.

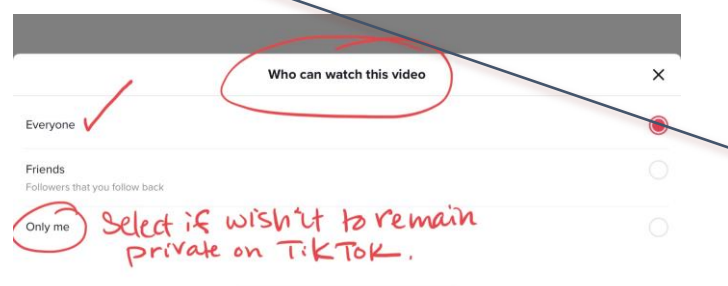

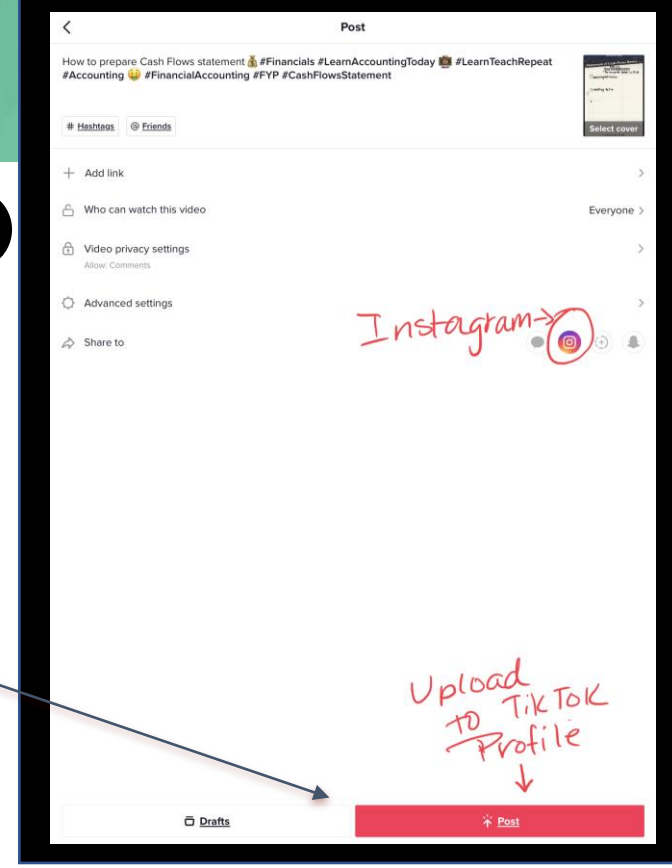

# 3. Automatically saves video to your local device\* and uploads to Instagram.

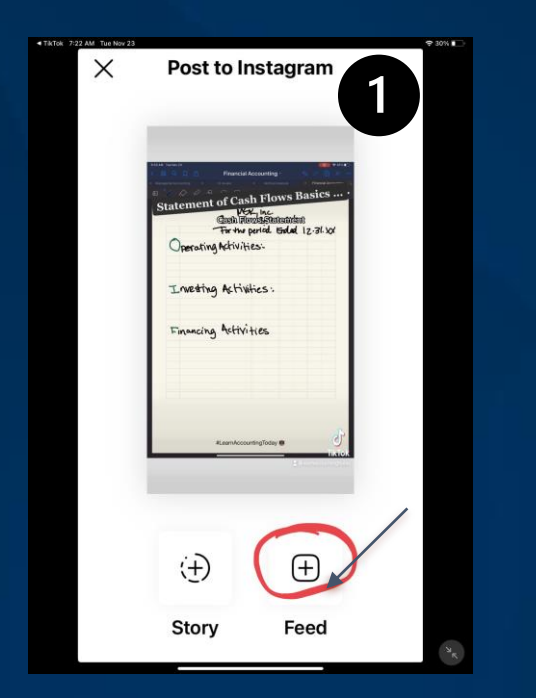

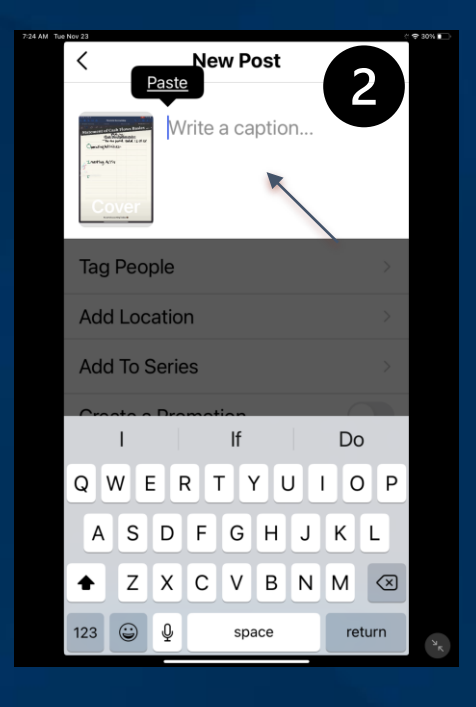

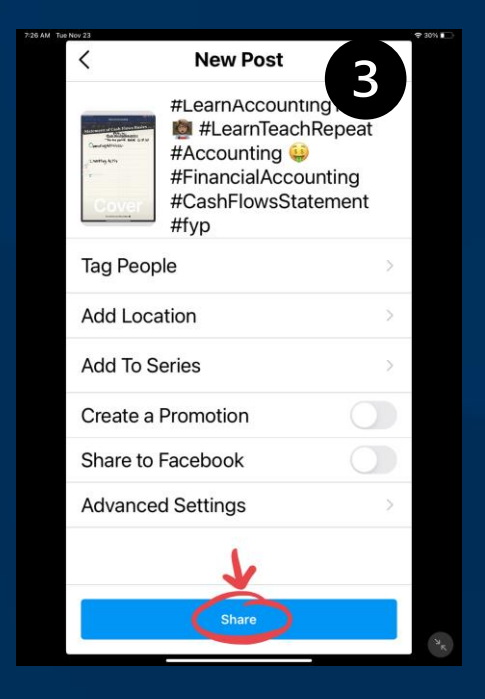

\*must turn on the "save to device" option under the TikTok advanced settings.

# 4. Then upload to Twitter from Instagram.

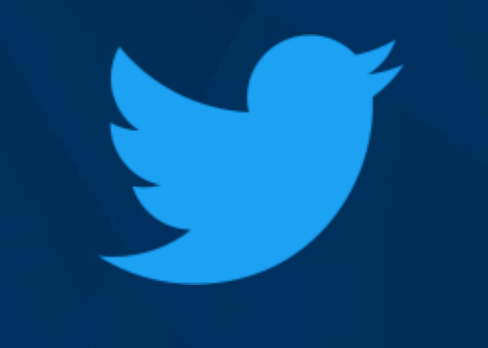

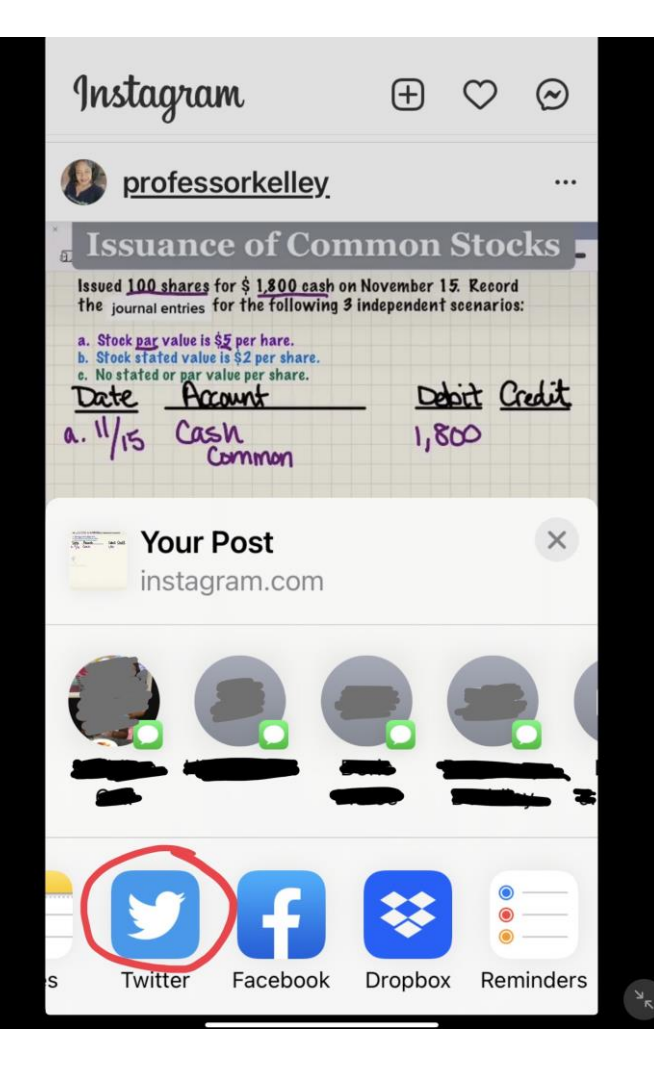

#### Alternative Option . . .

#### Upload directly to Twitter.

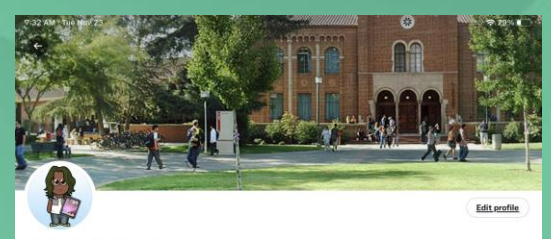

#### Instructor Kellev

@ProfessorKellev

Accounting Instructor at Fresno City College, C&L/PWC Alum, Educator, Distance Ed, Georgia CPA, Mom & life long-learner! #LearnAccountingToday #LearnTeachRepeat ◎ Fresno, CA 𝔗 online.fresnocitycollege.edu/faculty/mkelley

O Born May 15, 1971 Joined November 2013

116 Following 63 Followers

1

Tweets **Tweets & replies** Media Likes

1] You Retweeted

Kahoot! @ @Kahoot · 11/15/21 K

It's no secret: some subjects are less engaging than others.

Throw that lesson plan into Kahoot! and turn a chore into a championship. First one to the top of the podium wins! 🏆

Stevie Frank @steviefrank23.11/8/21

I LOVE how @Kahoot can turn a low engaging topic like correct grammar in dialogue to be EXCITING for my 5th graders! AND become a formative assessment.

Now, to see if they can apply those skills to their narrative pie of writing 😕

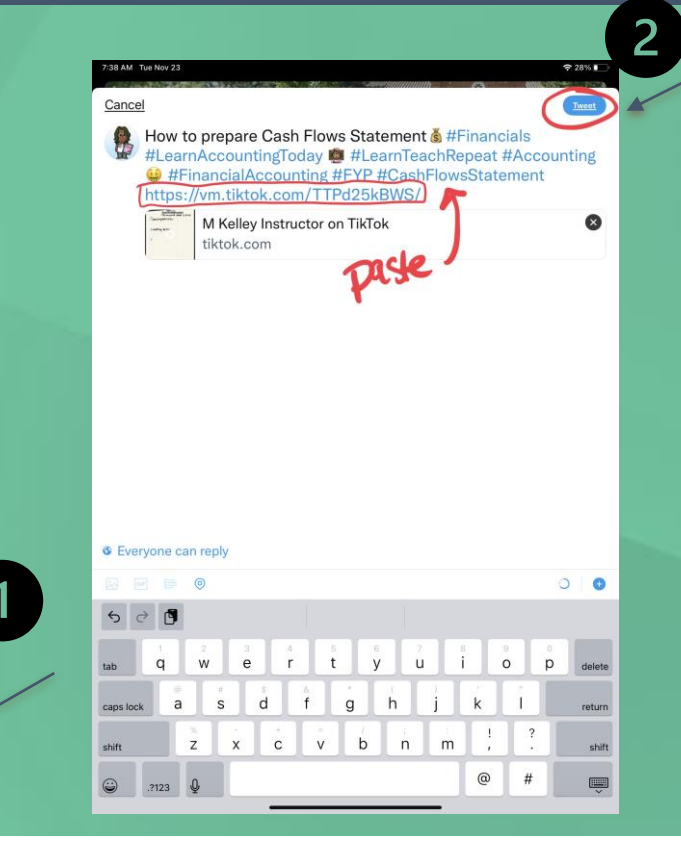

#### Share Link on Your LMS

5. Post the TikTok link to your course's learning management system [LMS] to allow students to see the video whether they have a TikTok account or not.

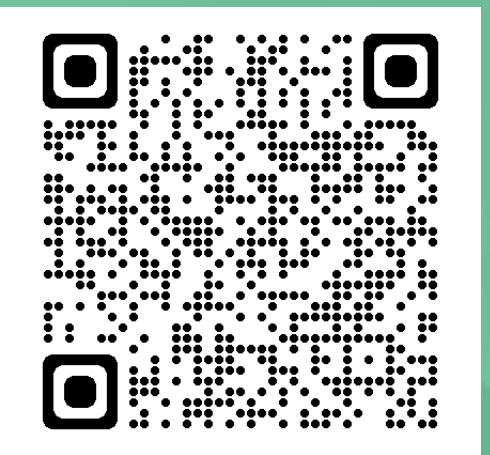

\*\*Alternatively, upload the video file to the LMS without making it public for the world to see. (5)

https://www.tiktok.com/@learnaccountingtoday?

## Benefits to Creating TikTok Videos . . .

- 1. Provide feedback to students
- 2. Demonstrate the steps used in deriving the solution
- 3. Combine similar shorter videos to create longer videos
- 4. View on a mobile device or a computer
- 5. Challenge students to create video responses

## Things I've Learned Using TikTok

- 1. Keep my personal and educational accounts separate
- 2. Don't follow anyone on my educational account.
- 3. Make sure my words on my T-shirts or behind me are mirrored when live recording.
- 4. Remember to check inbox for comments from viewers.
- 5. Branding helps find my videos. (I use the hashtag #LearnAccountingToday .)
- 6. There are too many features in the TikTok app to learn them all... keep it simple!

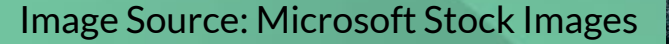

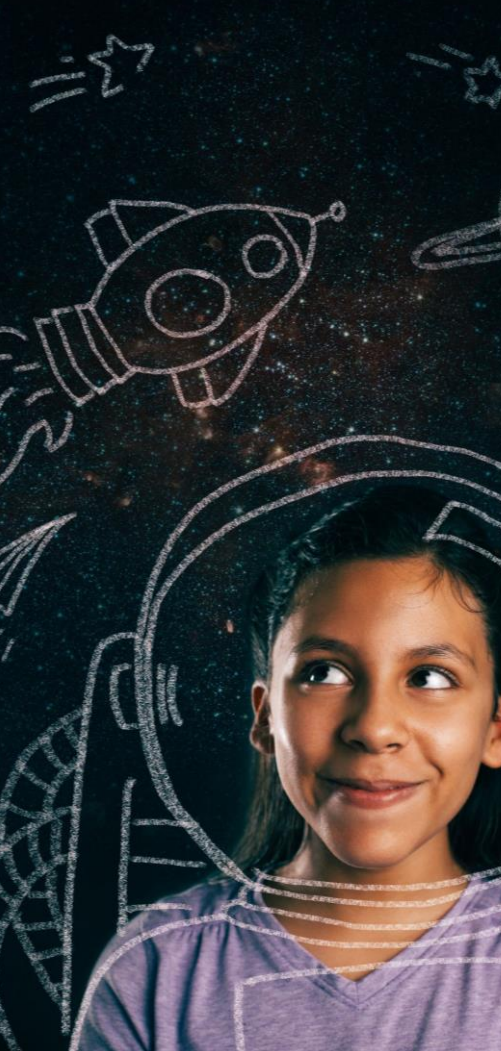

#### Drawbacks to Posting Video to TikTok . . .

- 1. Public posts allow everyone to view your videos.
- 2. Not all students are accustomed to using social media.
- 3. There may be students not in your class asking questions. (Depending on how you look at it, this might be an benefit!)

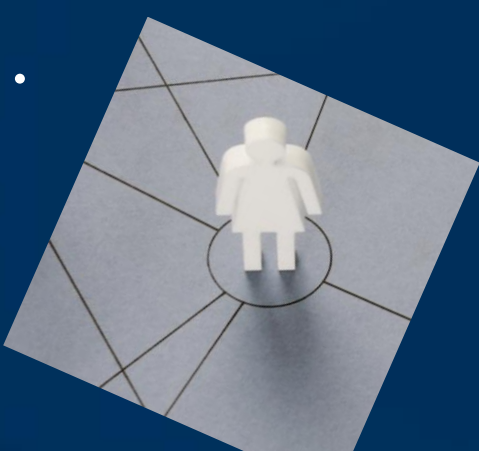

#### Image Source: Microsoft Stock Images

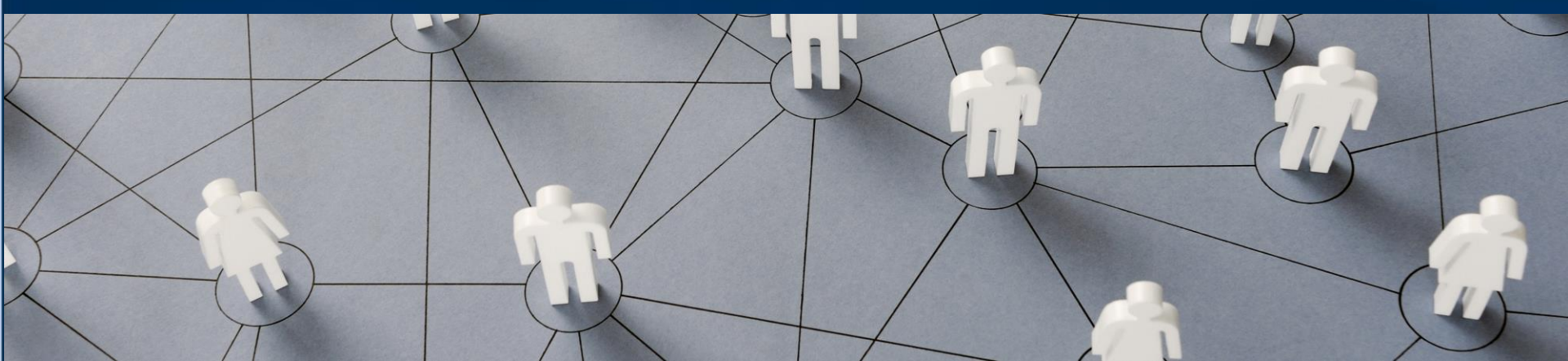

#### Summary Steps . . .

- 1. Screen capture or record video on a mobile device
- 2. Upload to TikTok
- 3. Automatically upload to Instagram<sup>\*</sup>
- 4. Upload to Twitter\*
- 5. Share the TikTok video link\* in your course LMS ... You are done!

\*Alternatively, upload the video to your YouTube channel.

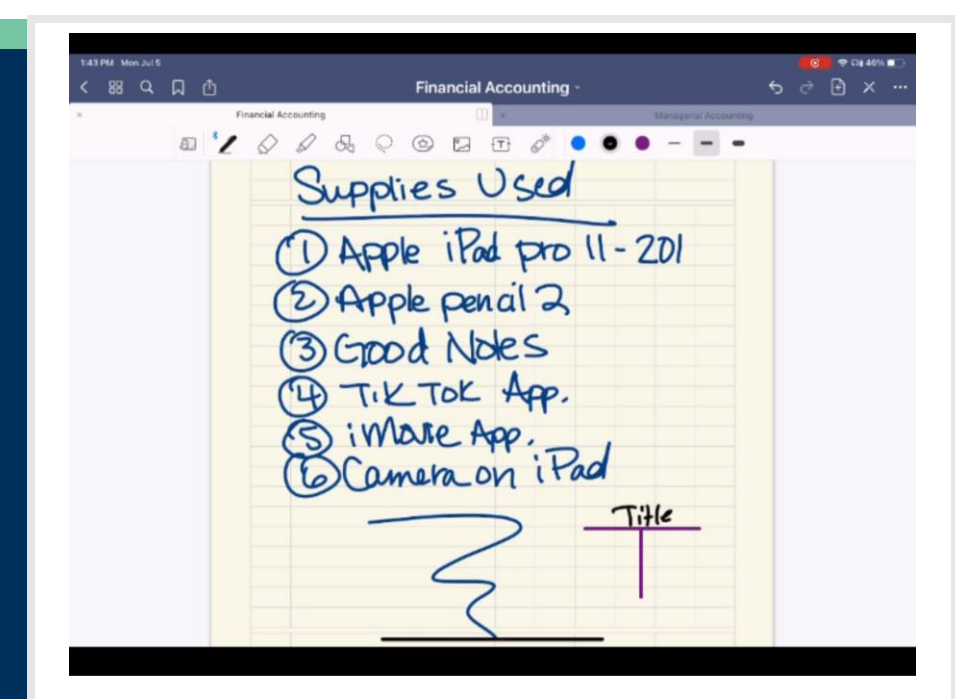

### Connect with Your Students Challenge . . .

There are various ways to use social media in your accounting classes.

Now it's time for your challenge ...

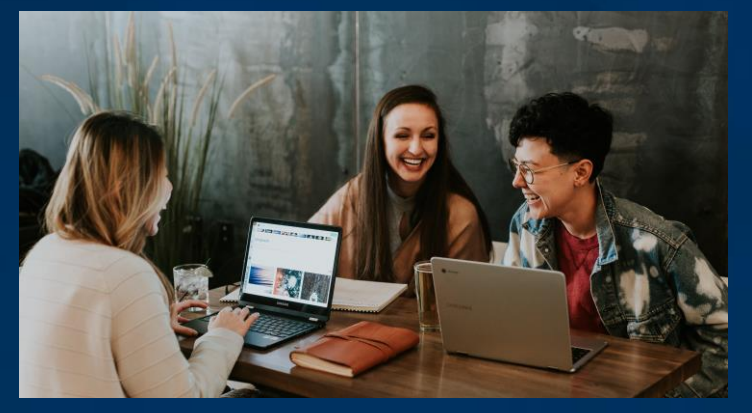

Photo by **Brooke Cagle** on Unsplash

#### <u>CHALLENGE</u>

- Let's start off small, by creating a short video to introduce yourself to your students in your upcoming course to begin in January 2022.
- Email the link to your students the week before the class begins to connect with your students.

"Today is a great day to TEACH accounting!" – Monique Kelley
#### Poll Question 3:

Do you initiate any contact with your students before the beginning of the class? And if so, which method(s) do you use? (Please select all that apply)

- a. No, students enrolled in the class, and they know when it begins.
- b. Yes, I send a welcome email.
- c. Yes, I send a welcome video.
- d. Yes, I send both a welcome email & a welcome video.

#### Poll Question 3 Results: (Placeholder)

## How to Create Memes for Your Accounting Class

Wendy Tietz Kent State University

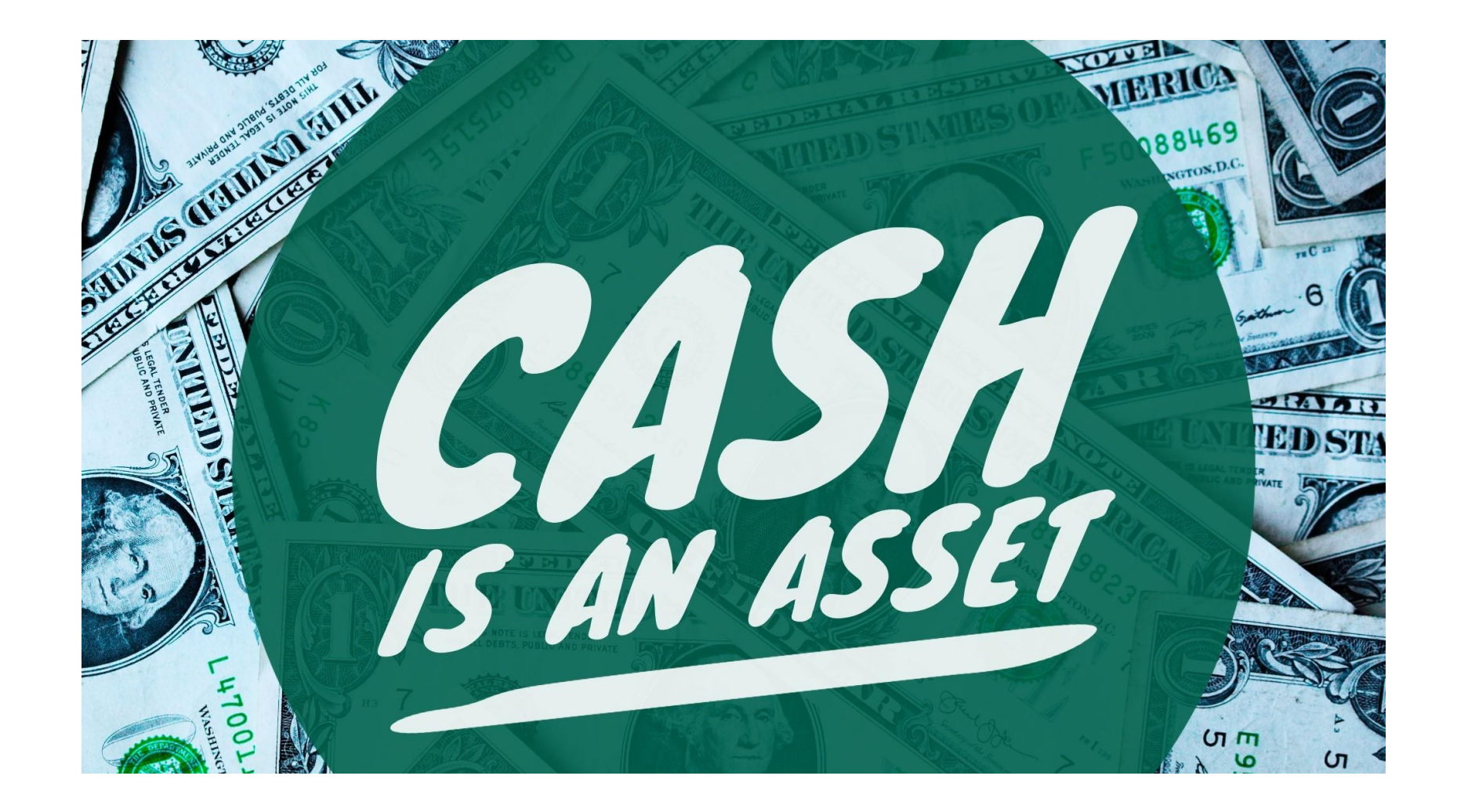

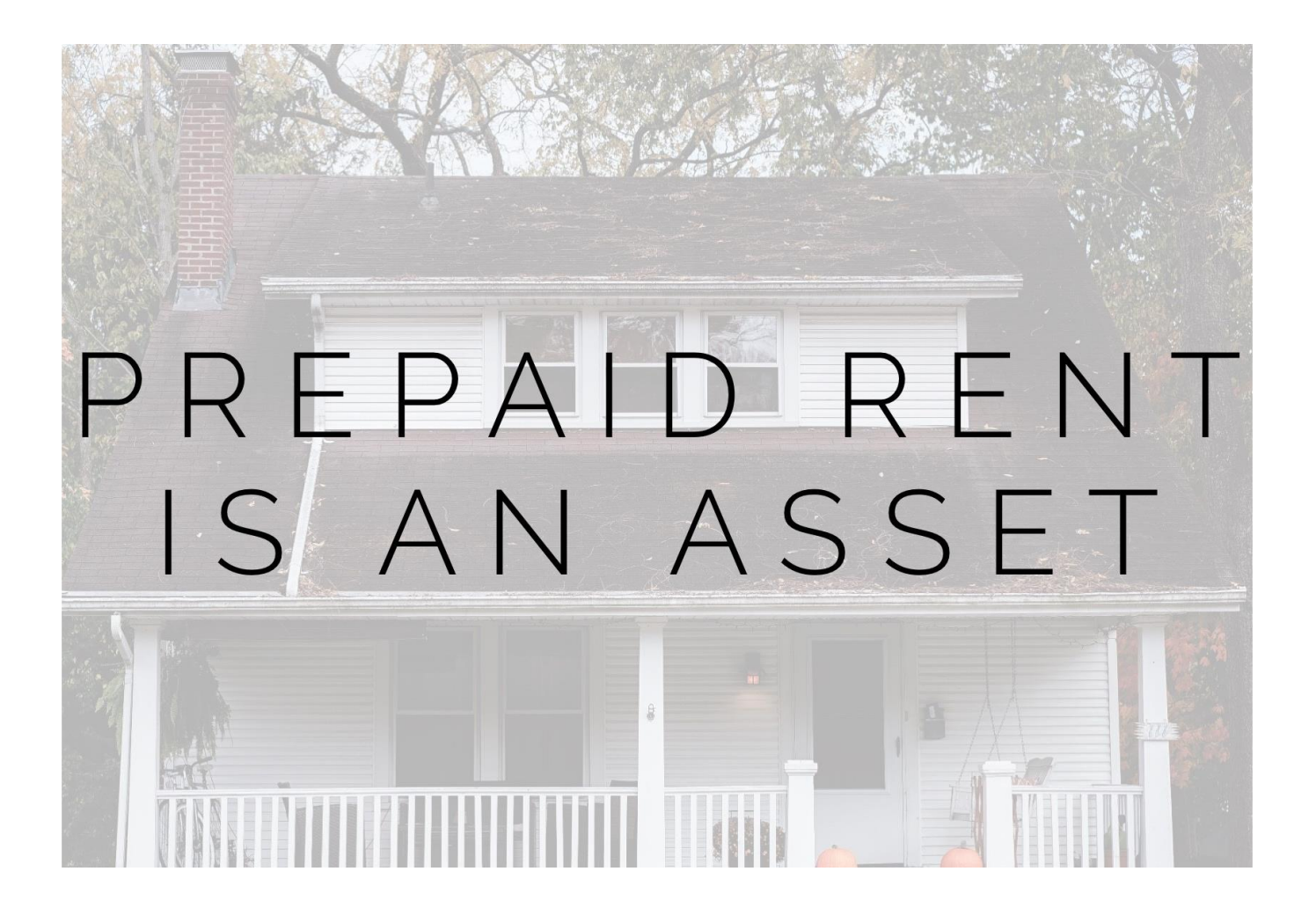

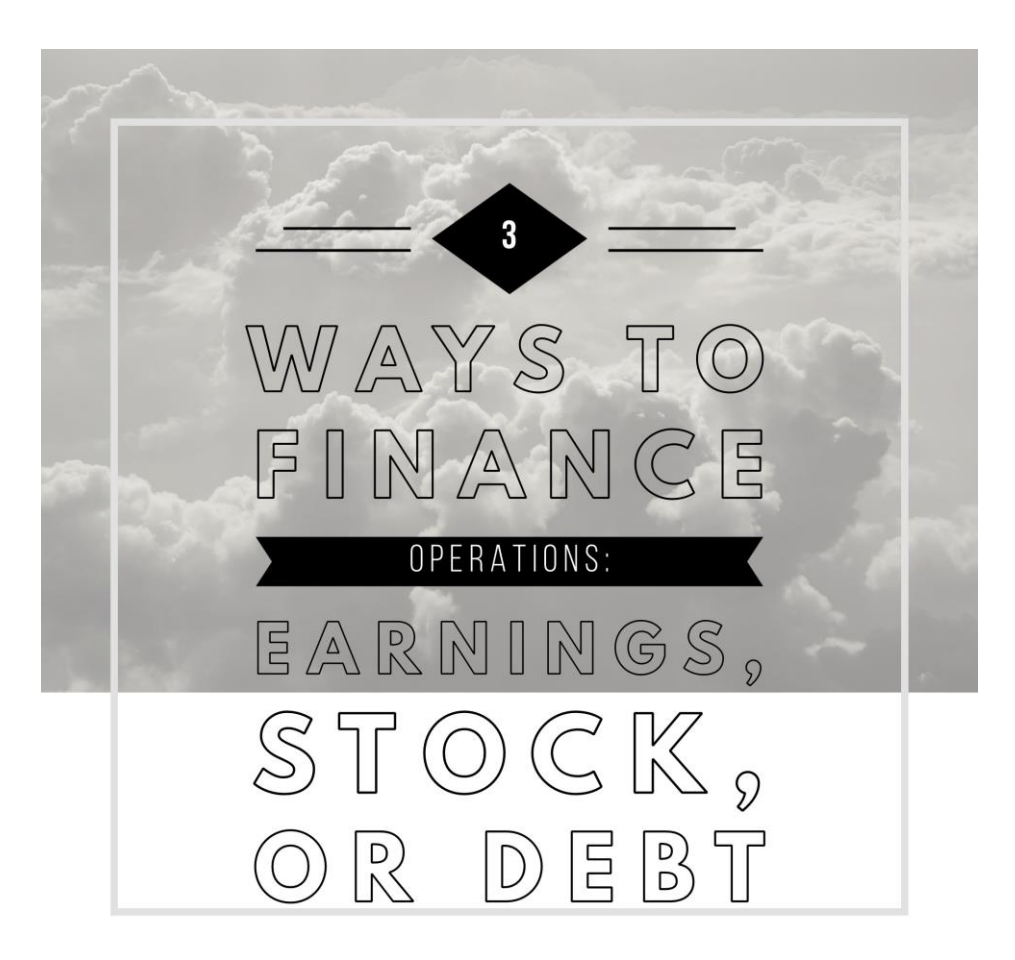

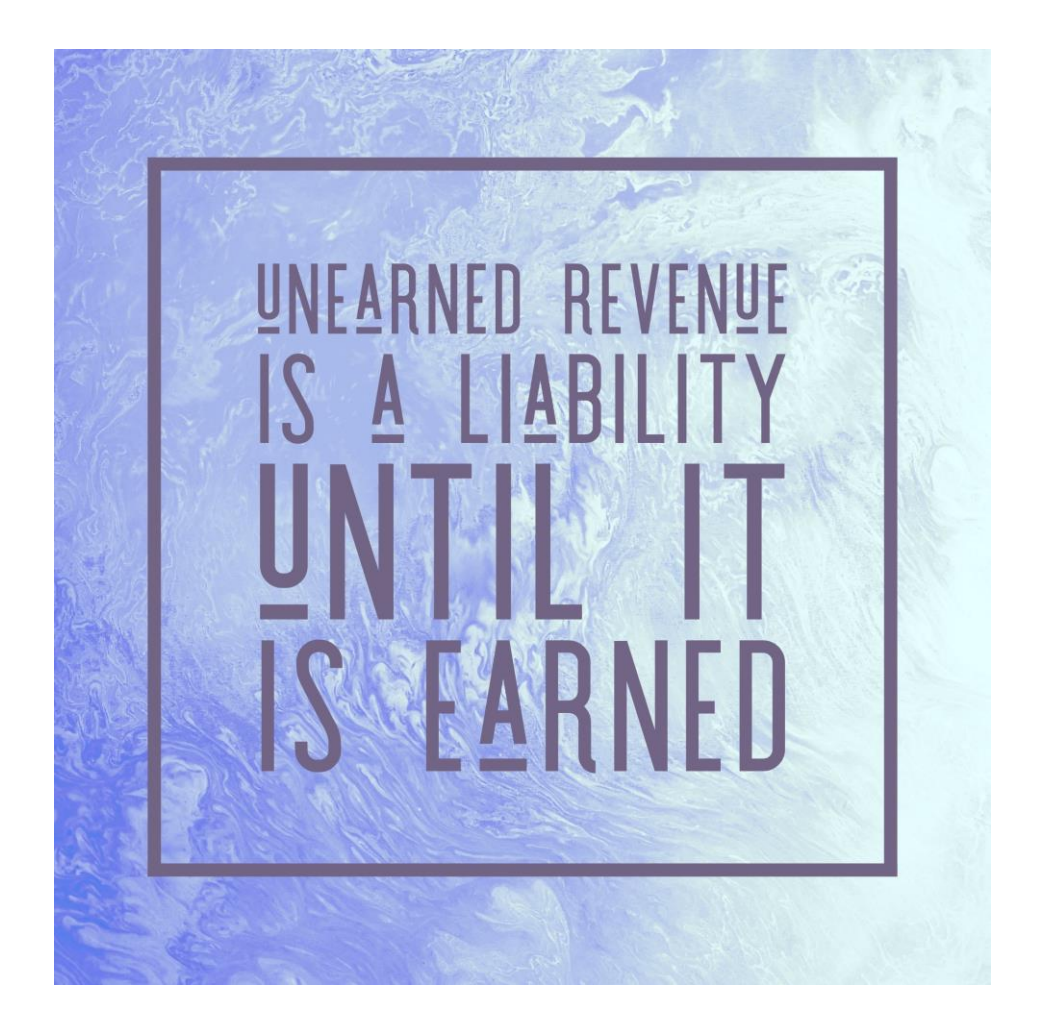

A variable cost increases in TOTAL as volume increases.

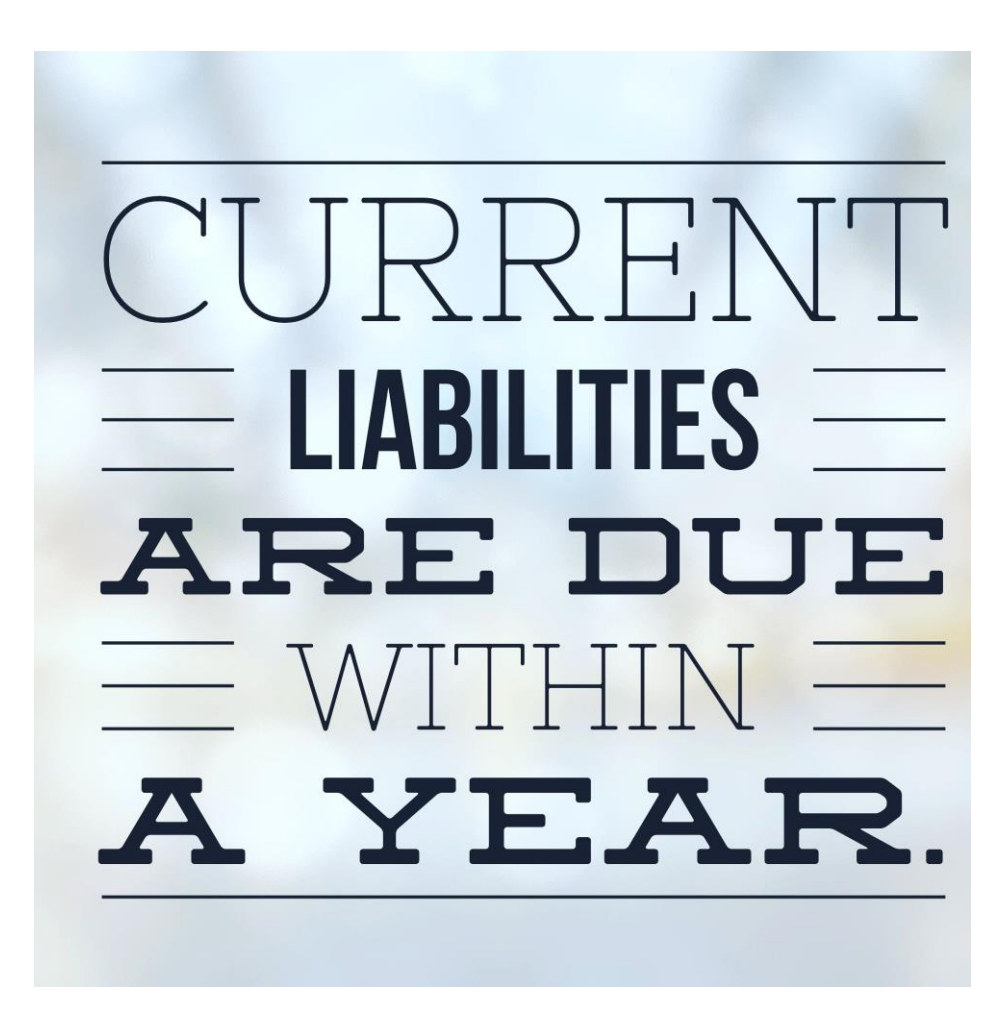

# A dividend is not a liability until it is declared

# HORIZONTAL ANALYSIS INVOLVES **PERCENTAGE CHANGES** YEAR TO YEAR

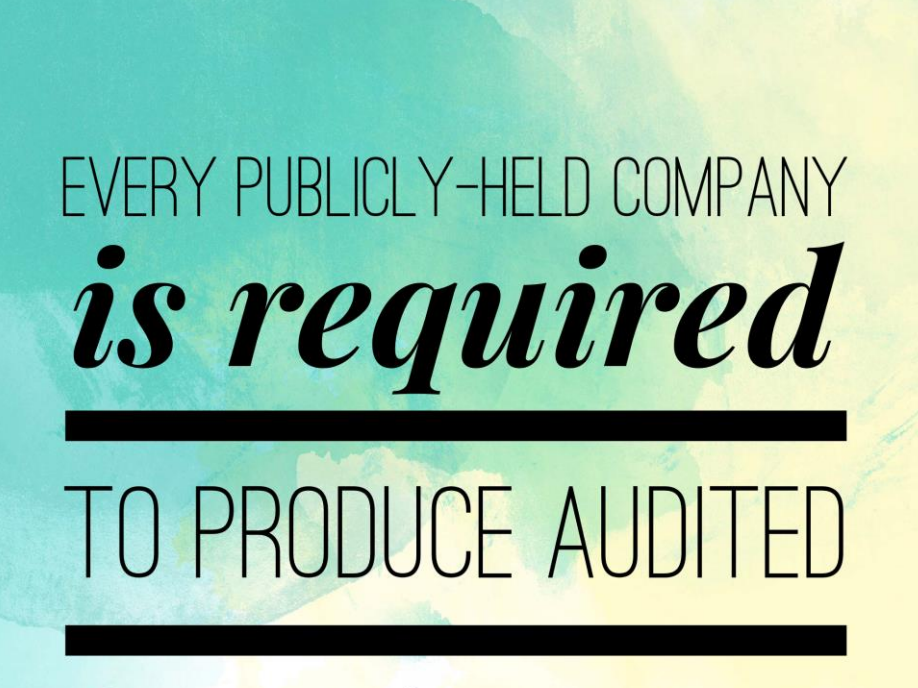

financial statements

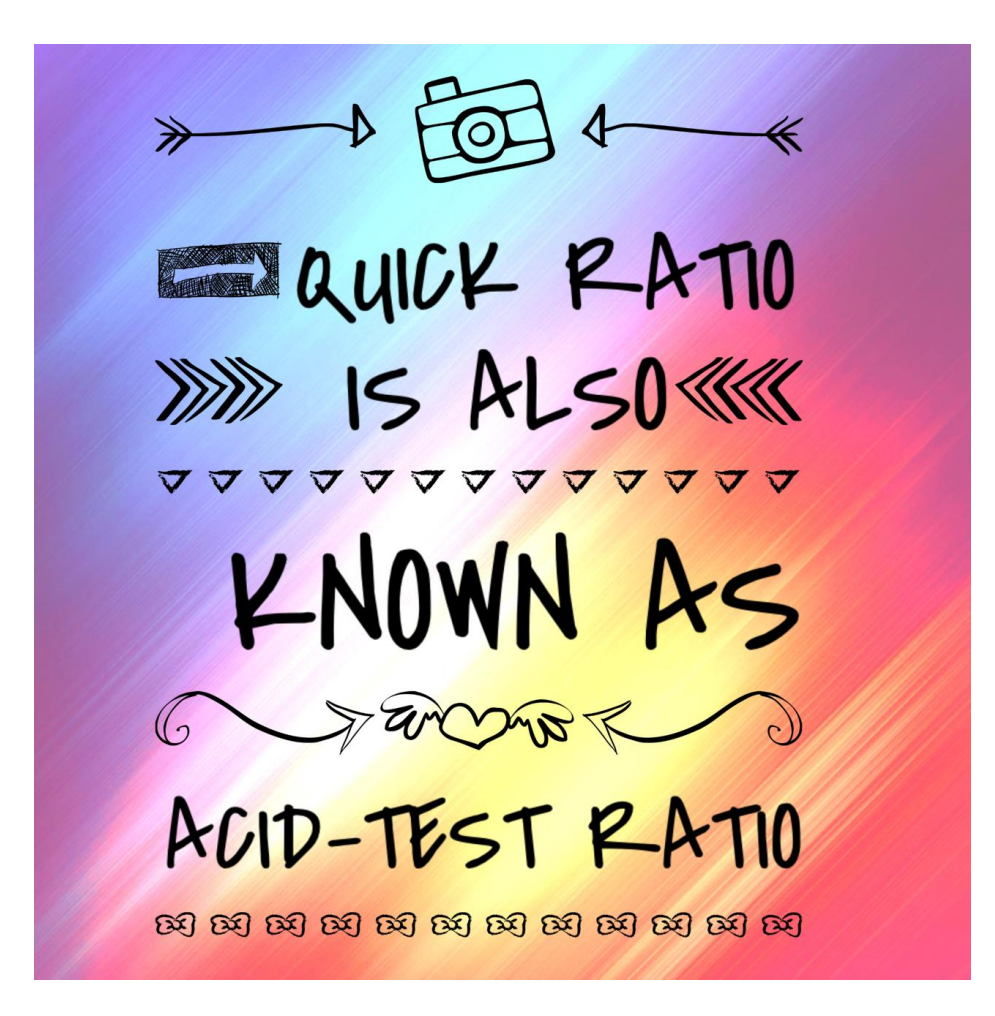

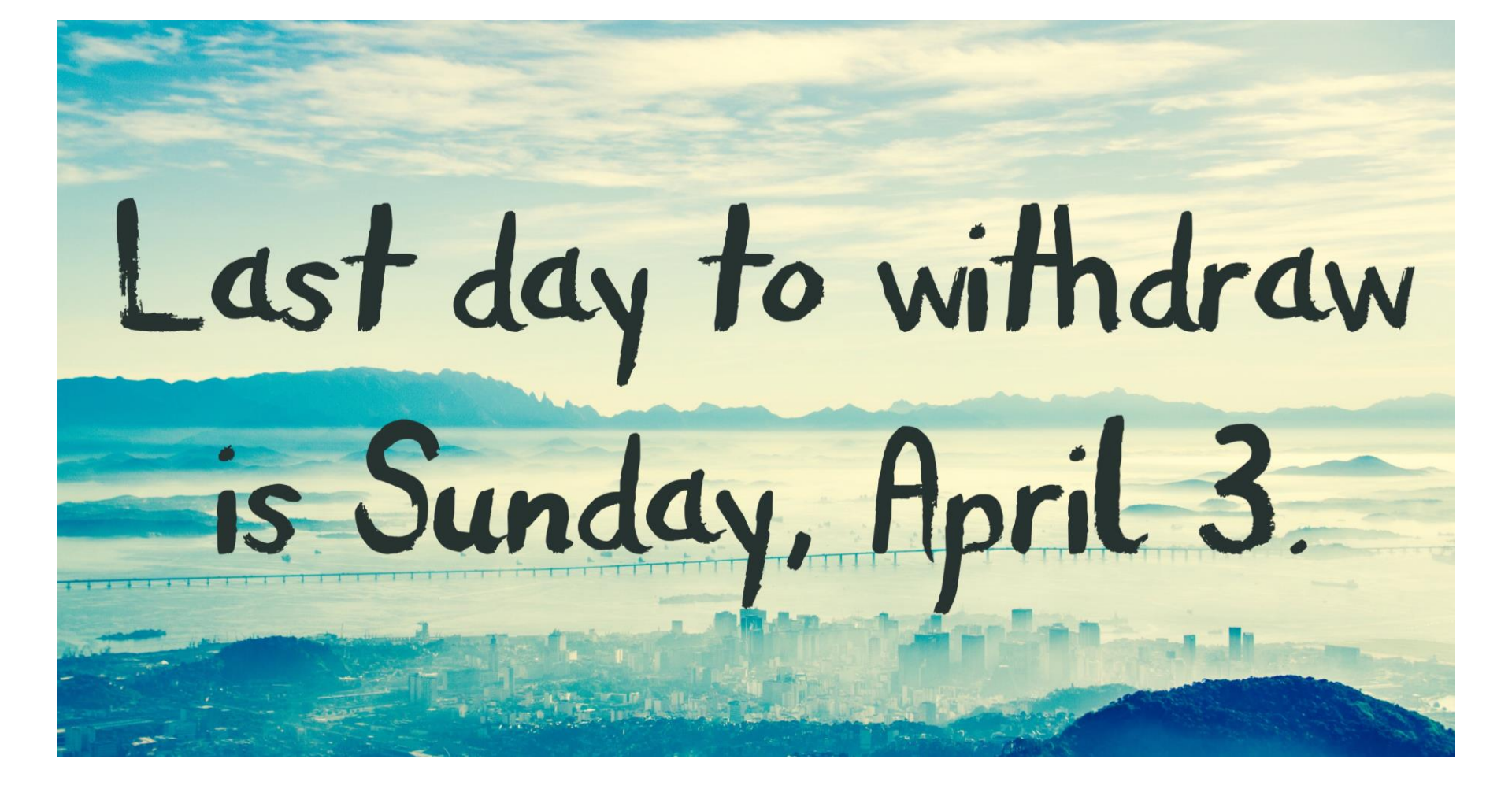

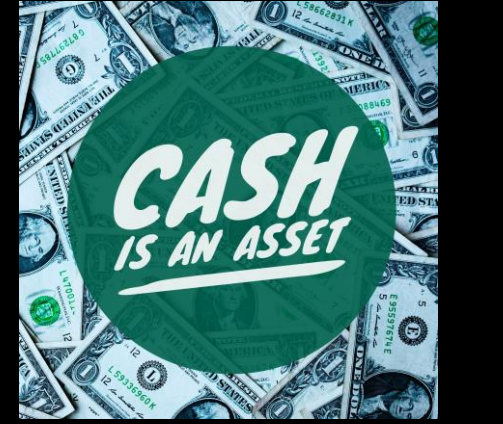

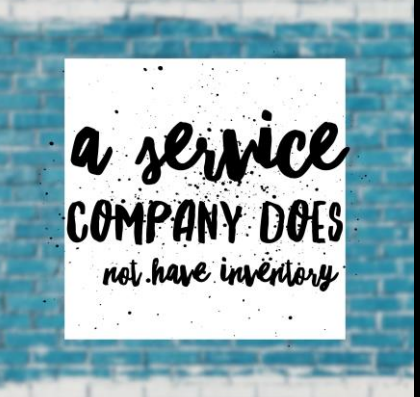

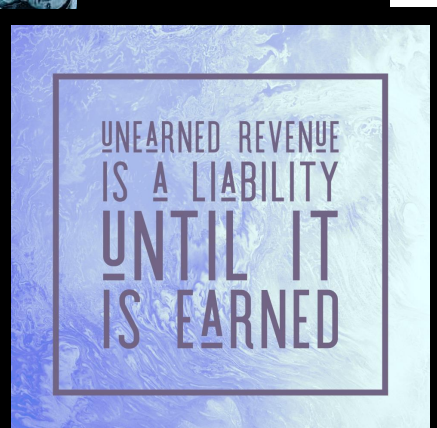

PREPAID RENT

IS AN ASSET

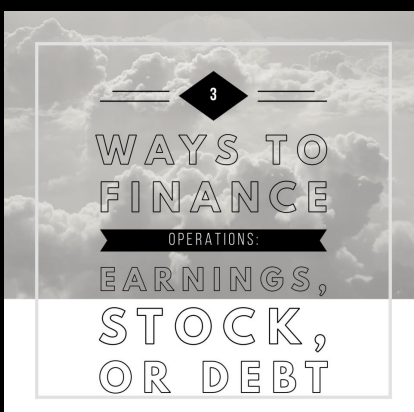

#### Poll Question 4:

#### Which of the following platforms do you use the most?

- a. Twitter
- b. Facebook
- c. Snapchat
- d. TikTok

#### Poll Question 4 Results: (Placeholder)

## Where to use accounting memes

- Class slides
- Twitter
- LinkedIn
- Facebook
- Snapchat

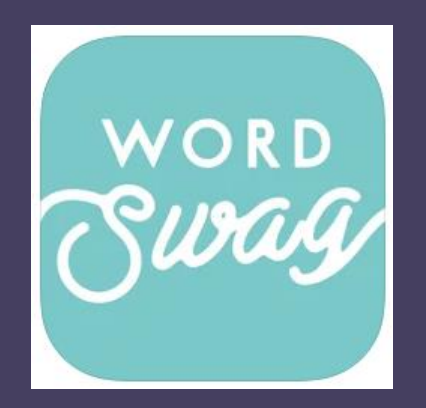

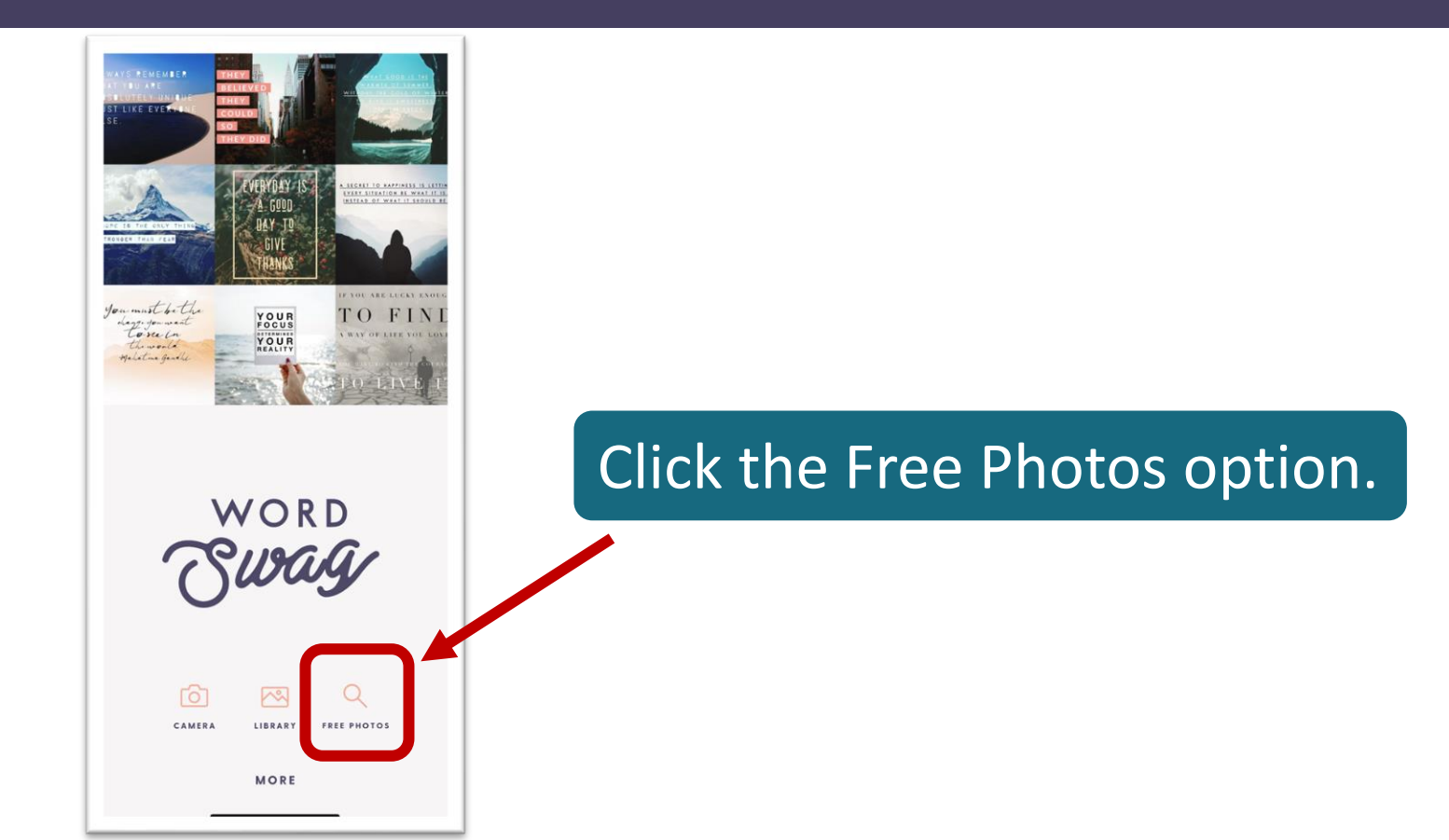

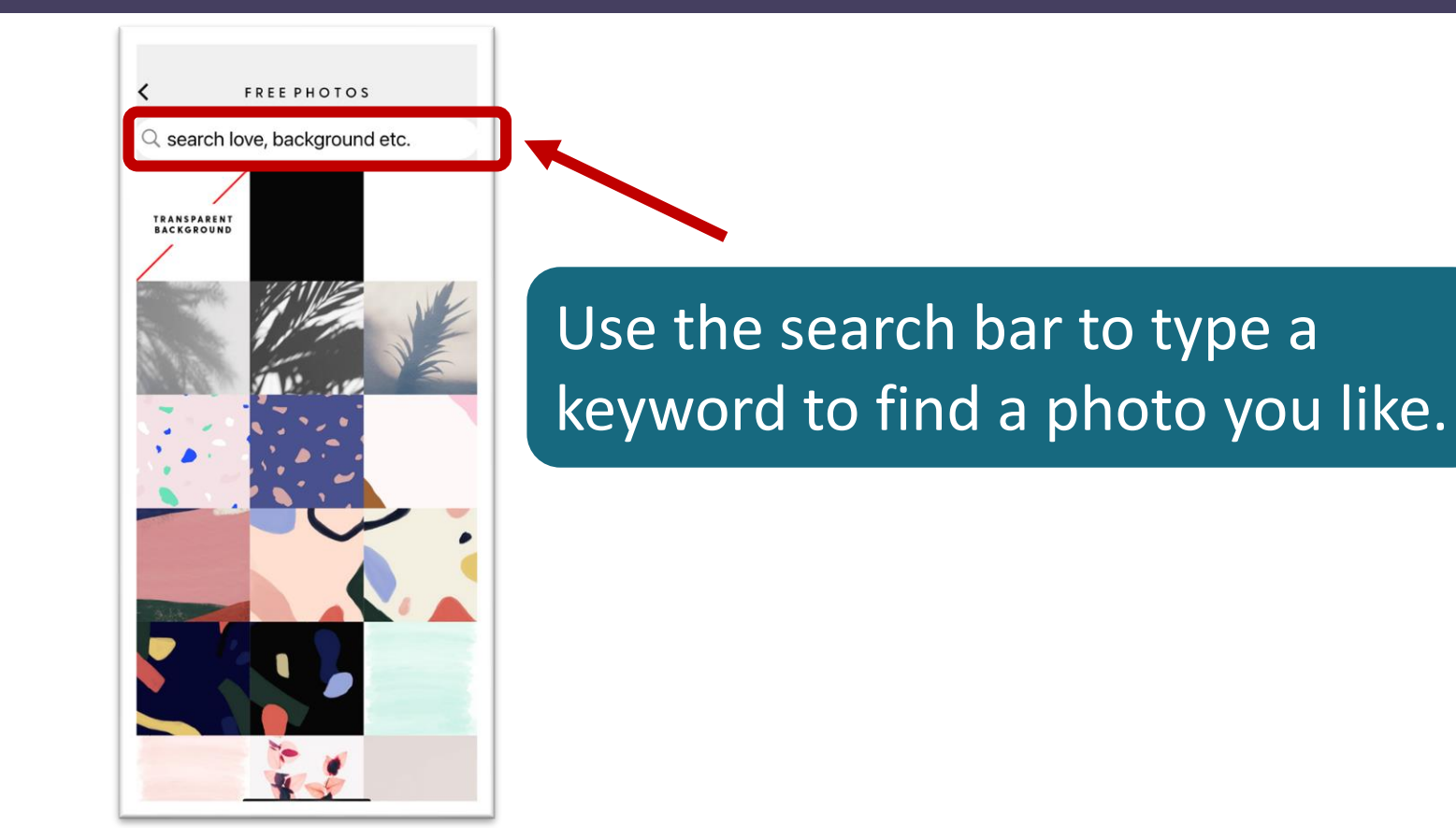

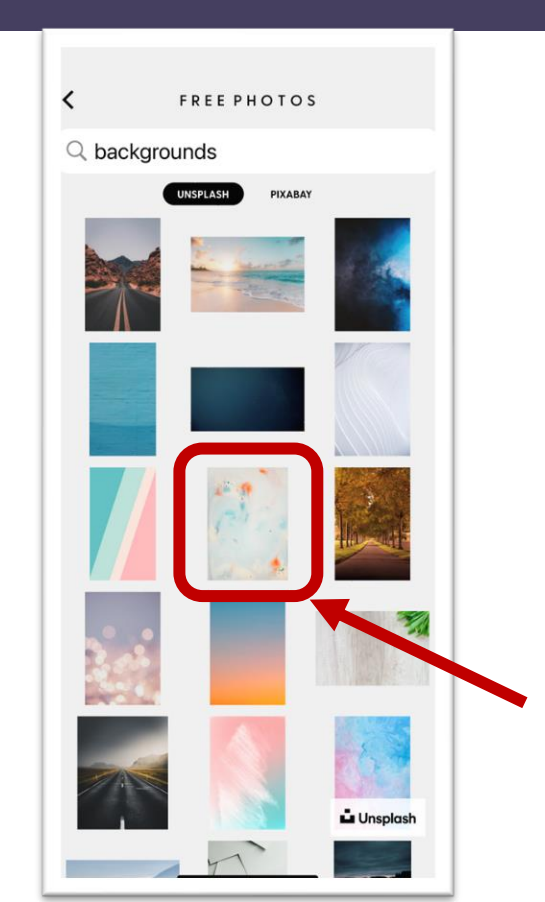

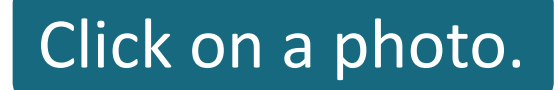

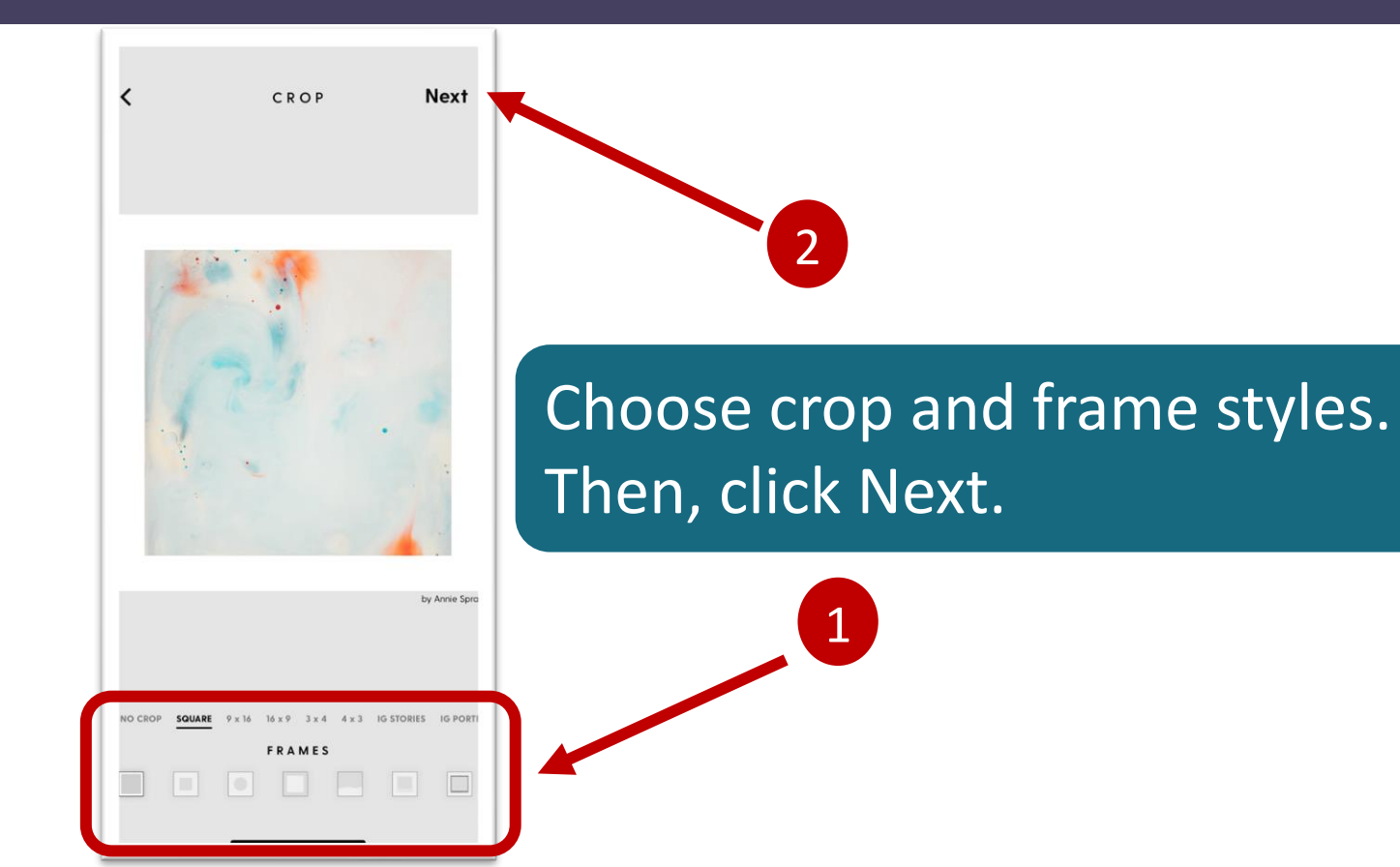

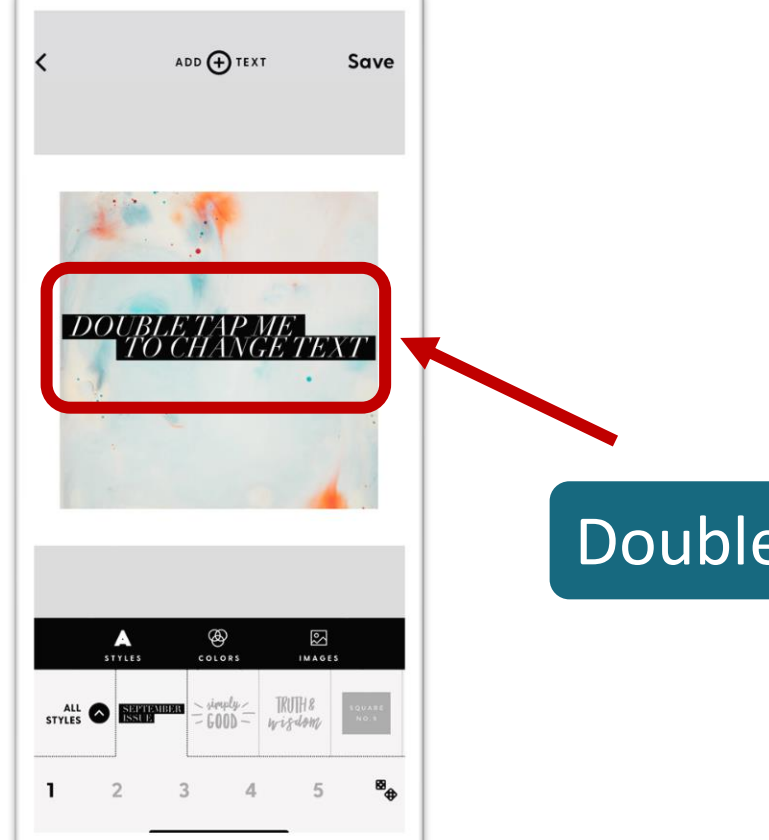

#### Double-click on the text.

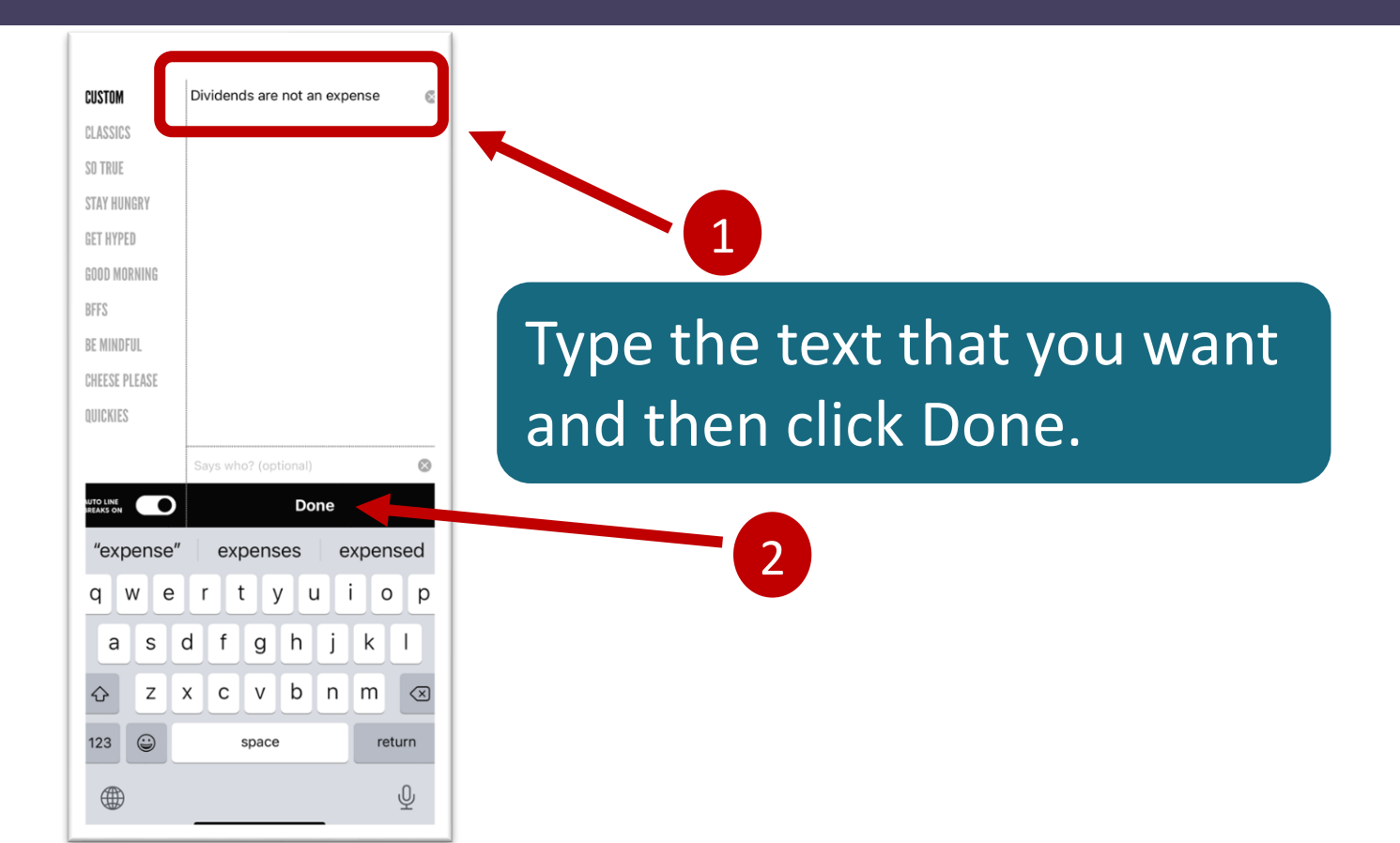

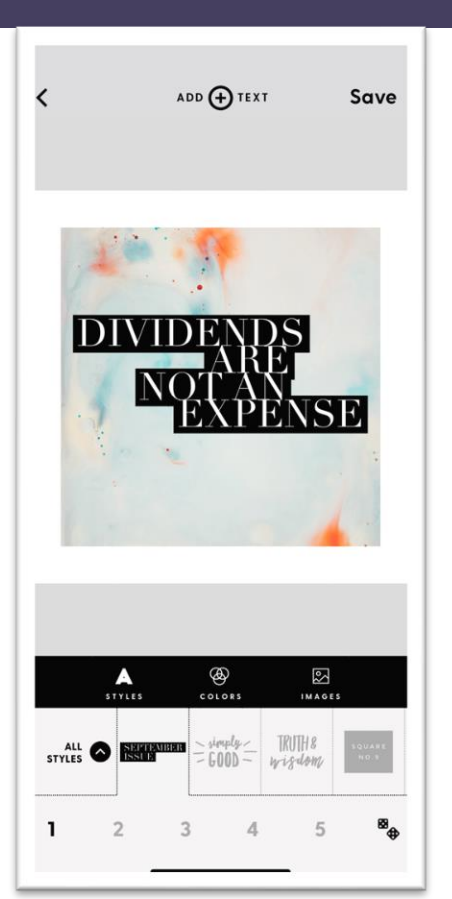

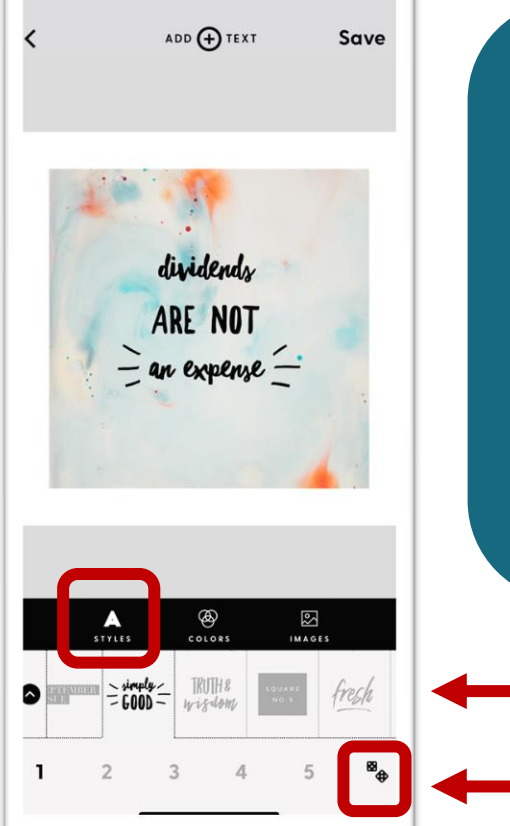

Click on Styles and scroll through the options until you find one you like. Then, click on the dice icon to see the various expressions of that style.

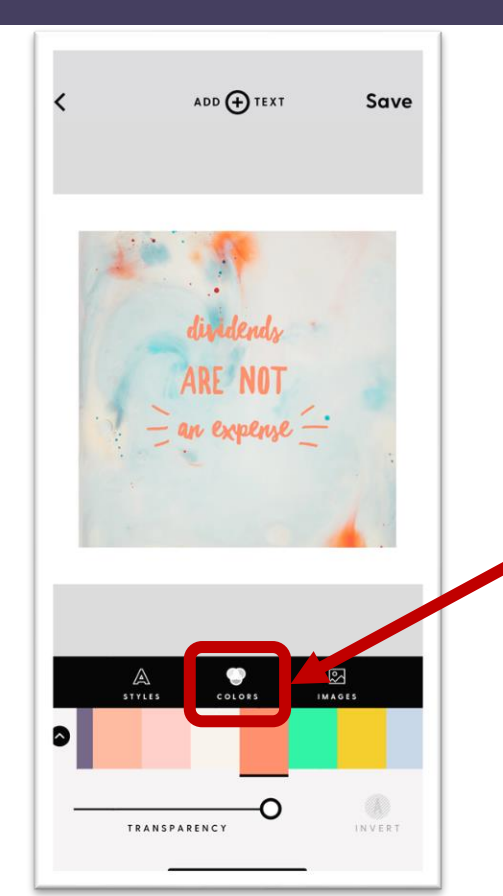

Click Colors and scroll until you find a color that you like.

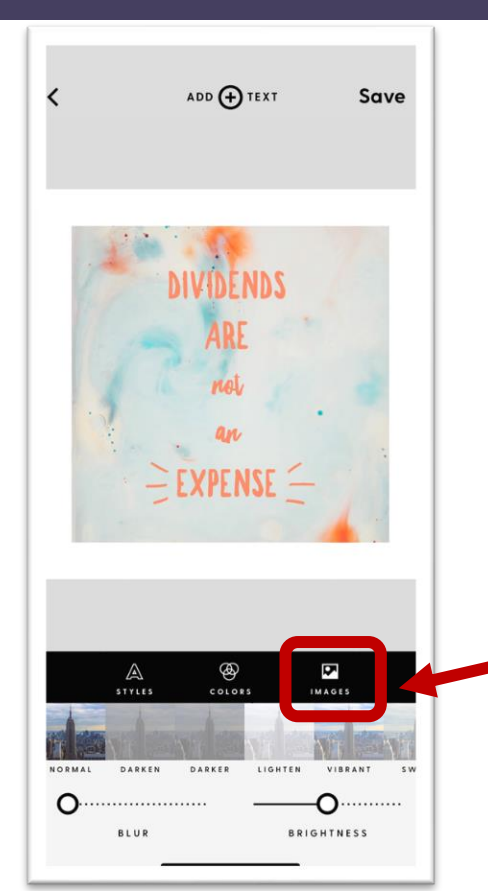

Click Images if you would like to adjust the background image. Finally, click Save.

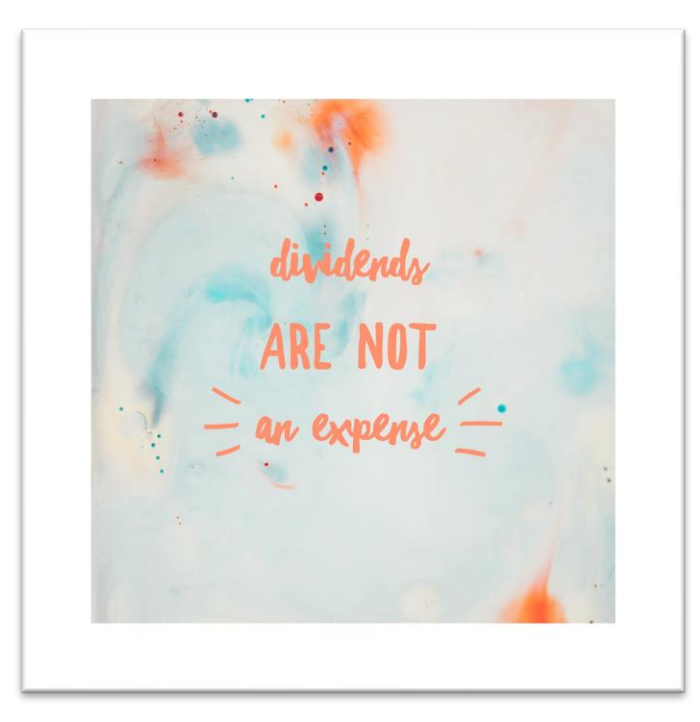

Your design will be saved to your photos.

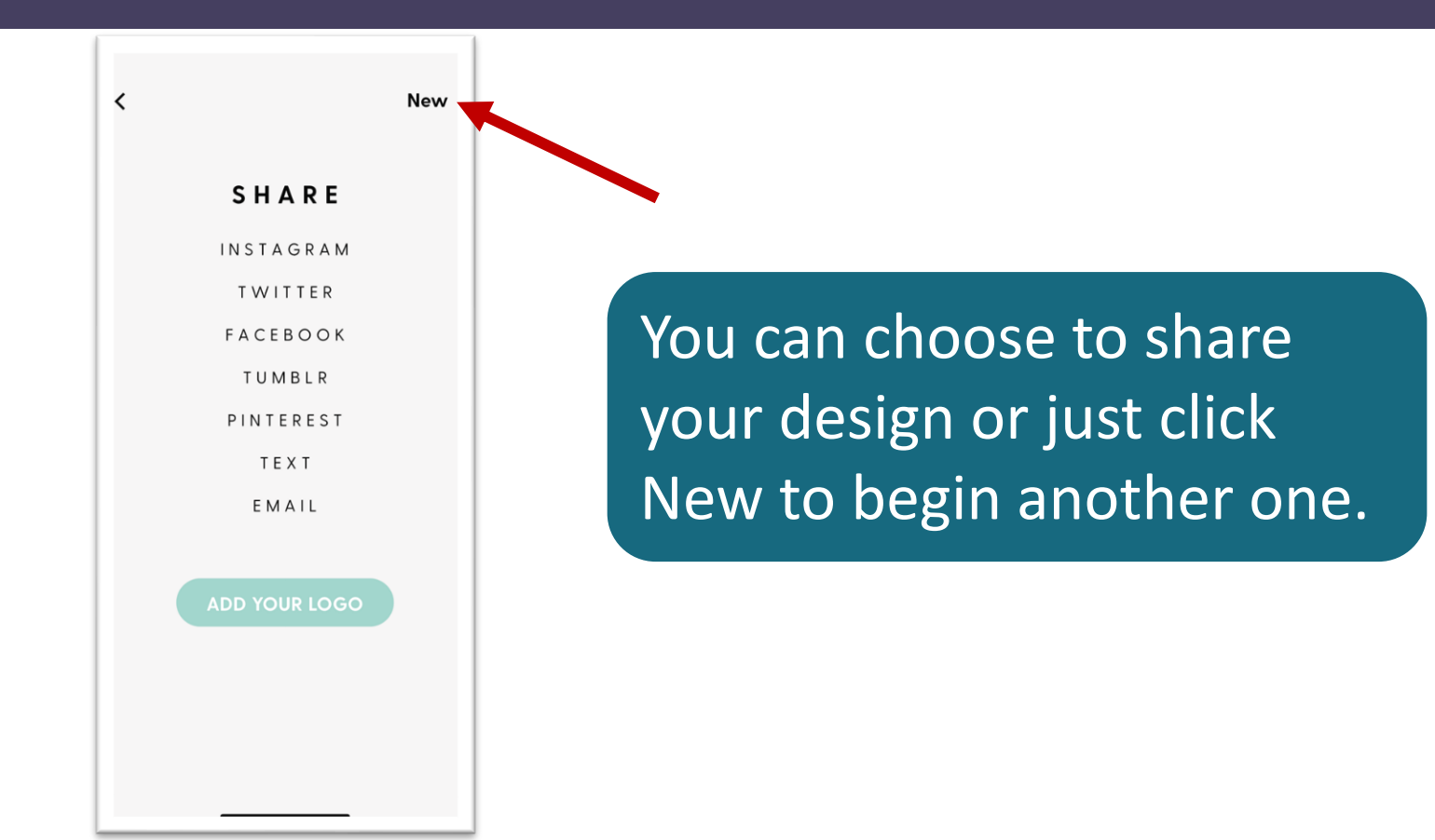

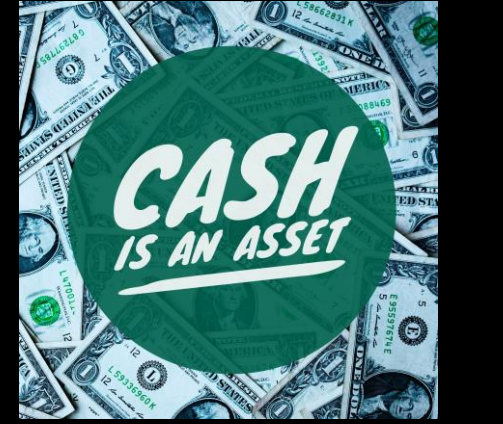

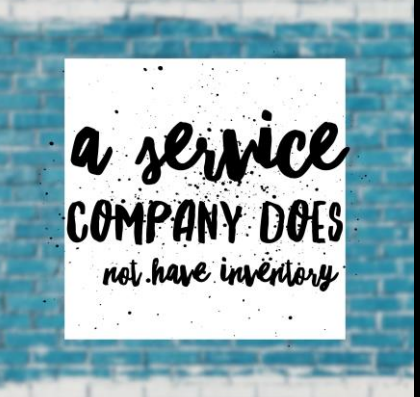

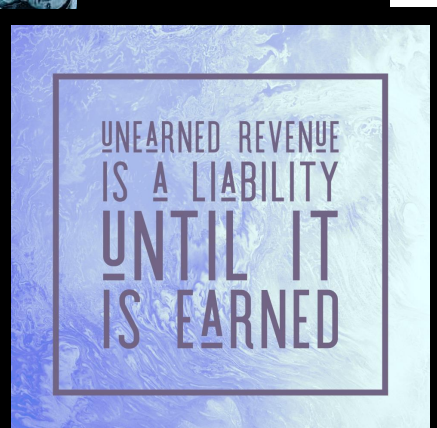

PREPAID RENT

IS AN ASSET

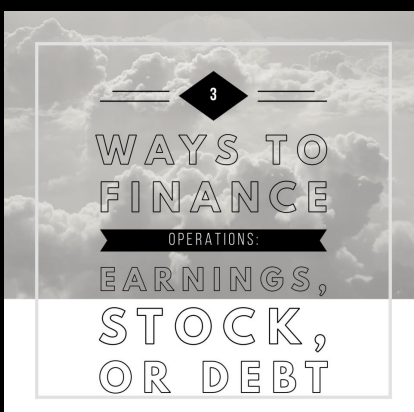

## Word Swag cost

- Free trial for seven days
- Cost is \$4.99 per month
- iOS or Android
- Free version (ads & limited features)

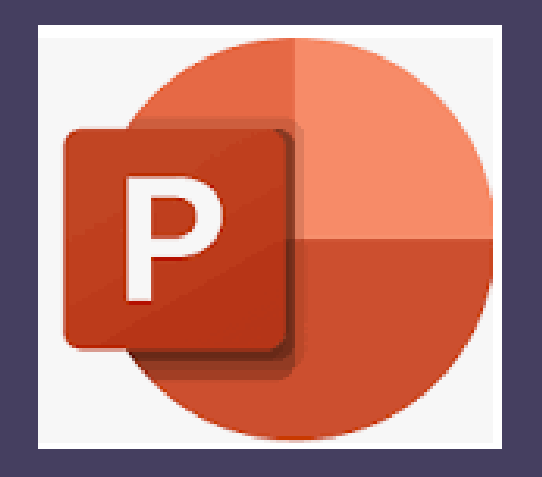

# You can also create images with PowerPoint

#### PowerPoint

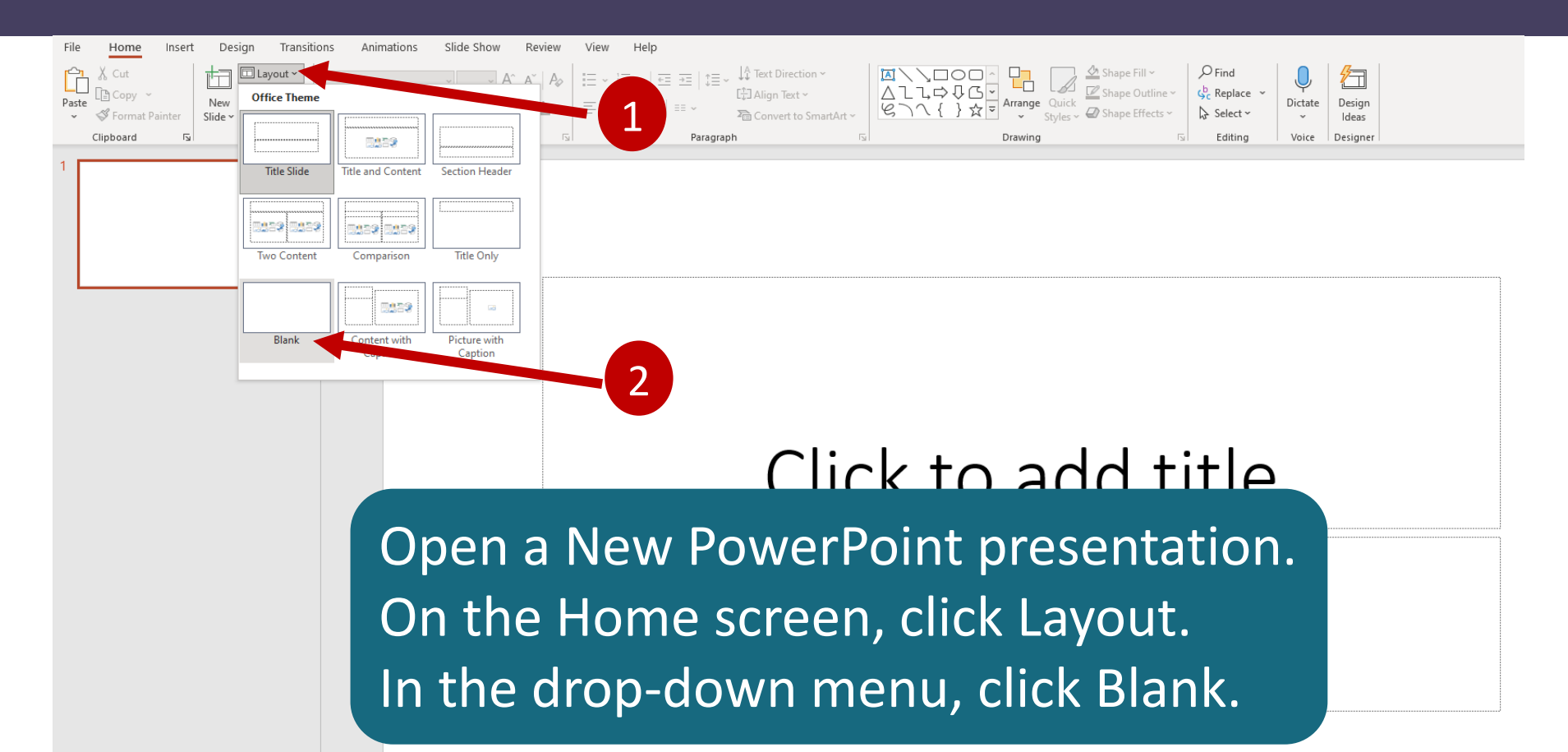

#### PowerPoint

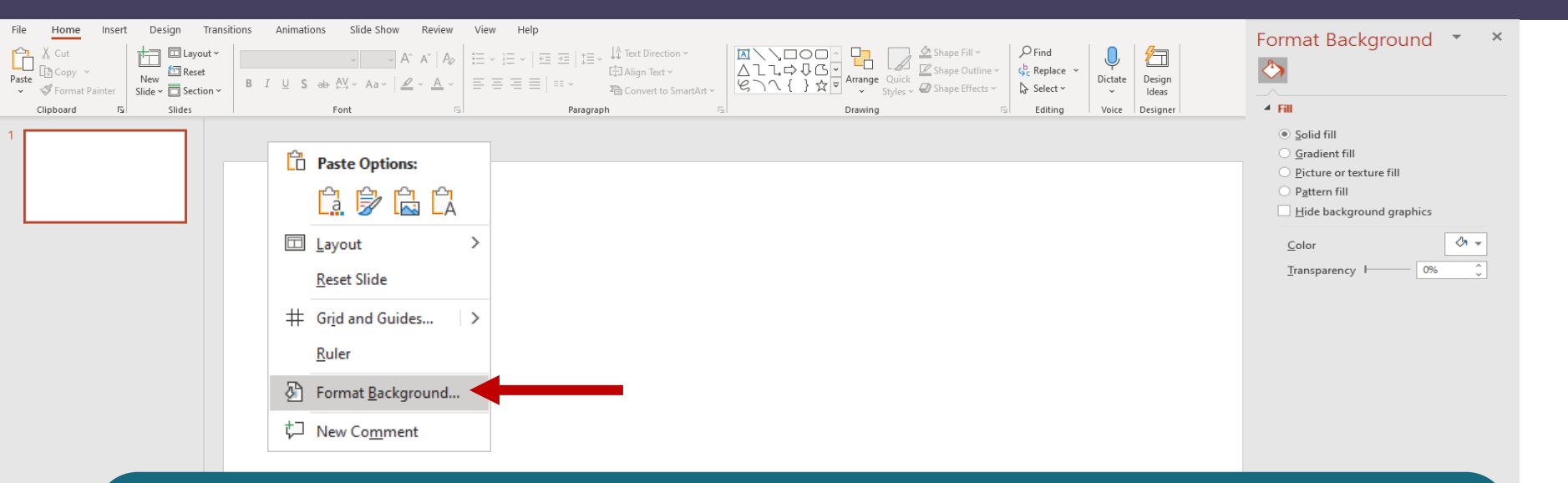

Right-click in your blank layout. In the drop-down menu, click Format Background to open the Format Background pane on the right-side of your screen.
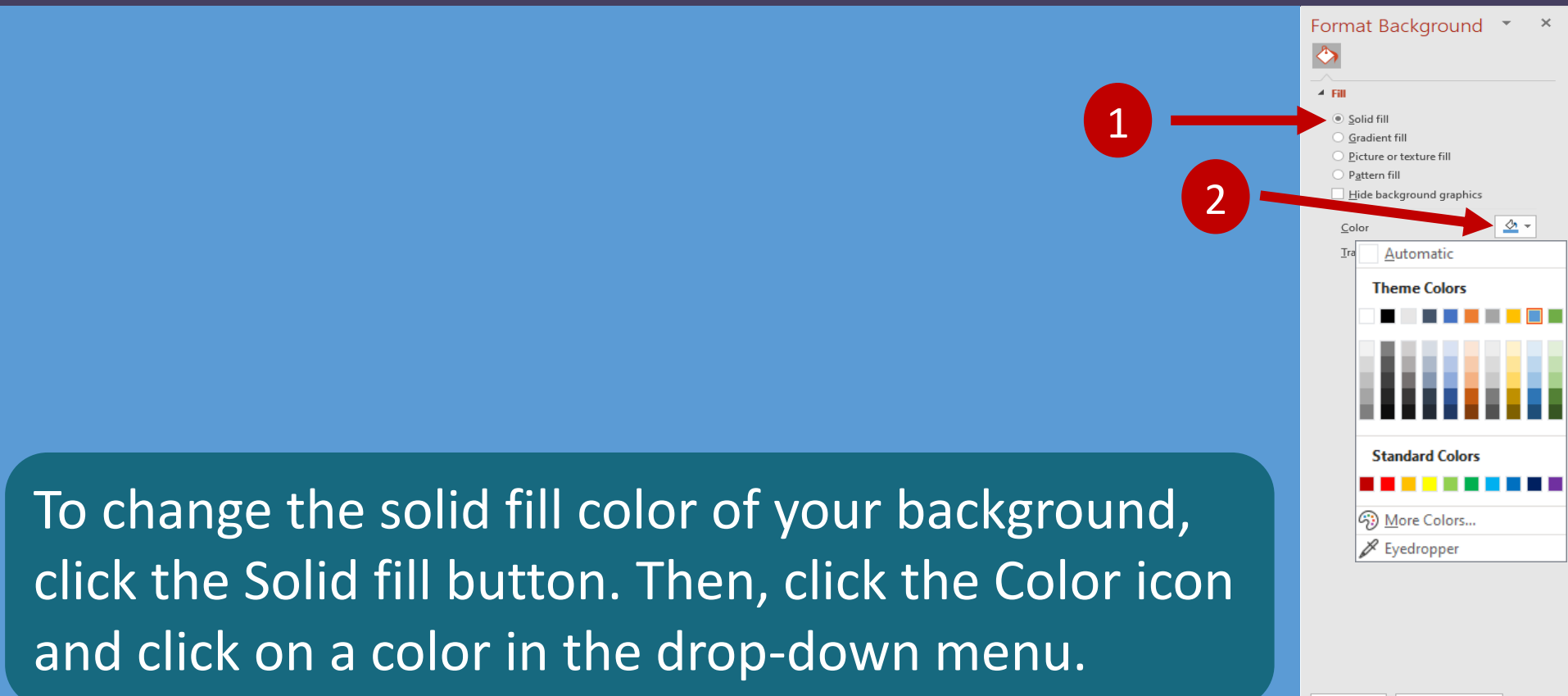

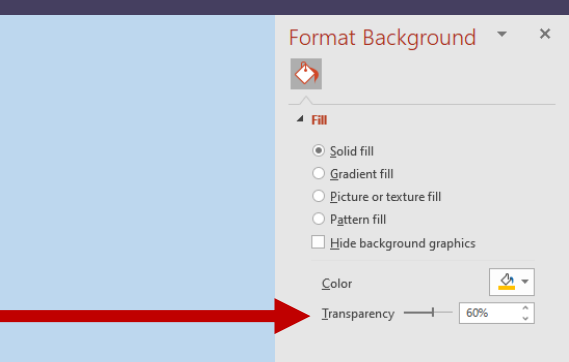

To change the transparency of the color, drag the Transparency slider left (0%) or right (100%).

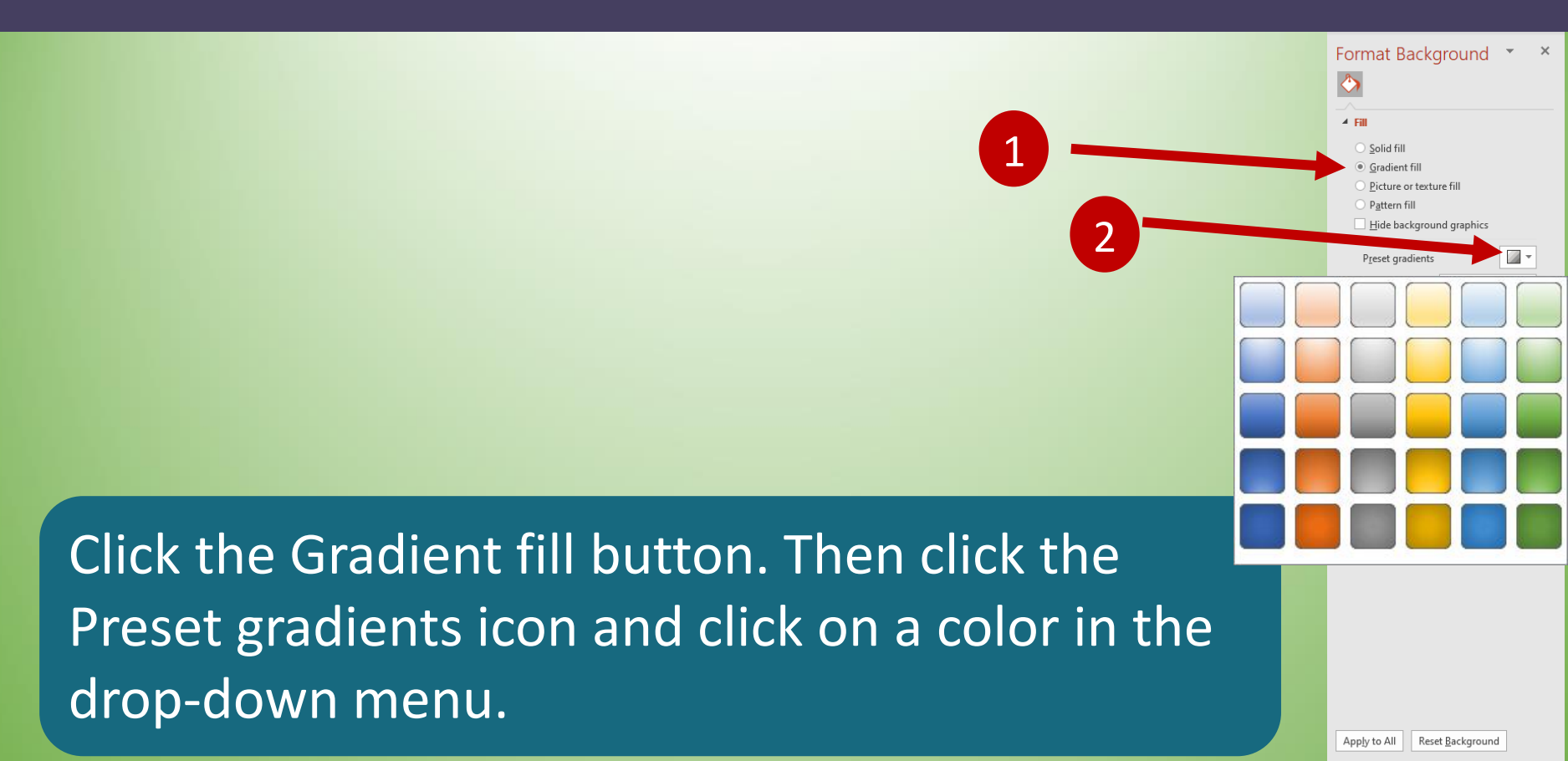

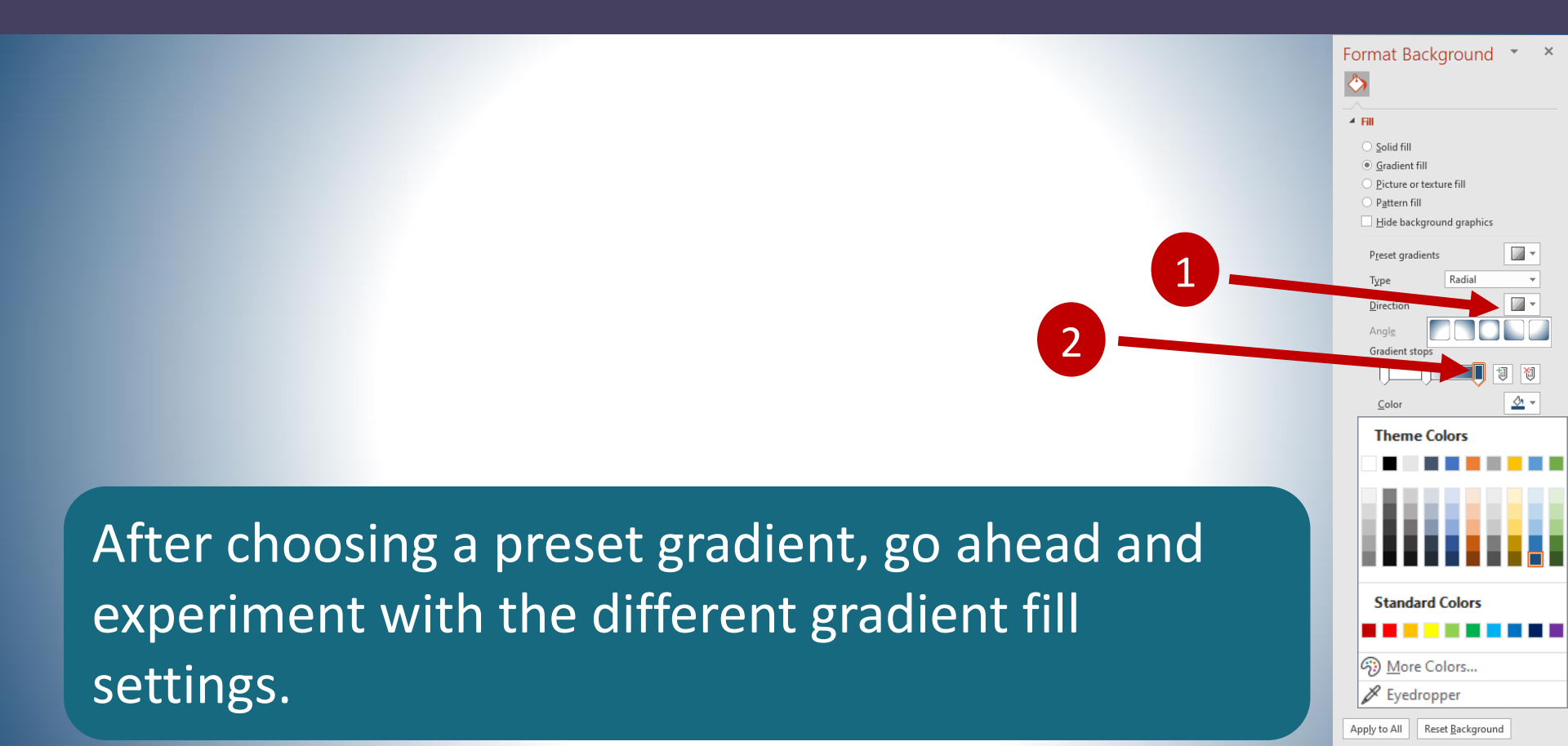

Format Background .▲ Fill Solid fill O Gradient fill Picture or texture fill Pattern fill Hide background graphics Picture source Texture Click the Picture or texture fill button. Then, click the Texture icon and, in the drop-down menu, click on a texture that you like.

Apply to All

Reset Background

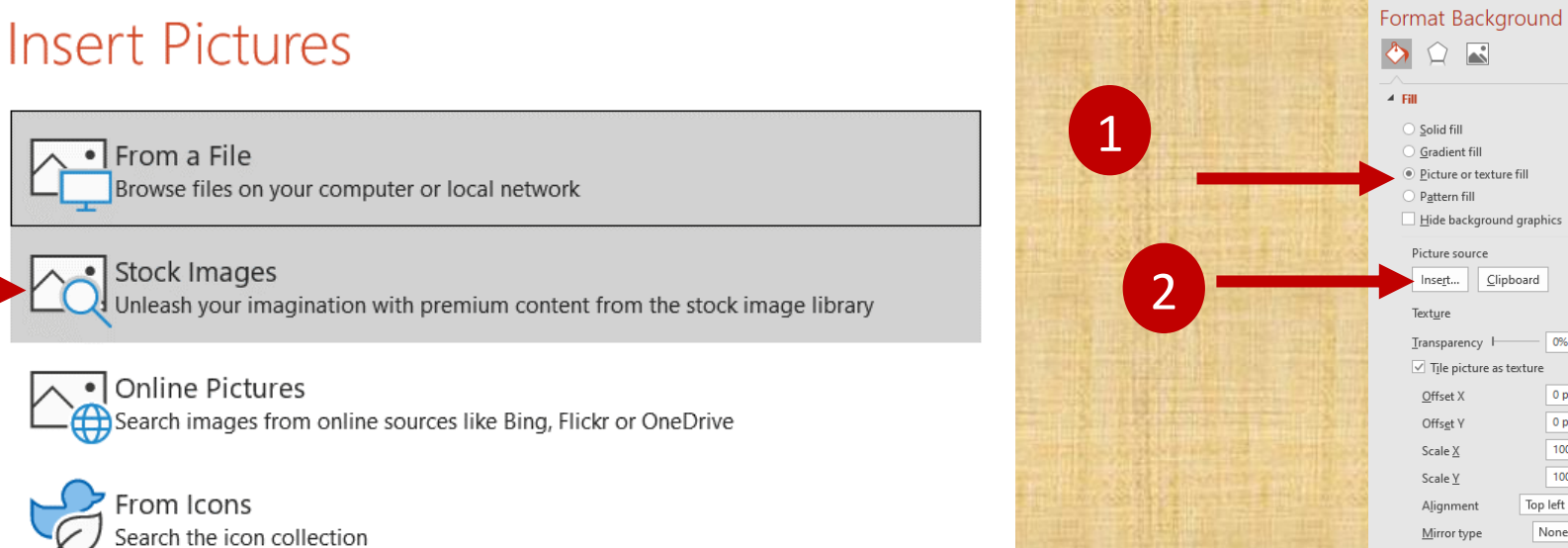

Solid fill Gradient fill Picture or texture fill Pattern fill Hide background graphics Picture source Clipboard nsert... -Texture Transparency H 0% Tile picture as texture Offset X 0 pt Offset Y 0 pt 100% Scale X Scale Y 100% Top left Alignmen None Mirror type

Click the Picture or texture fill button. Under Picture Source, click Insert. In the menu that appears, click Stock Images.

ckground

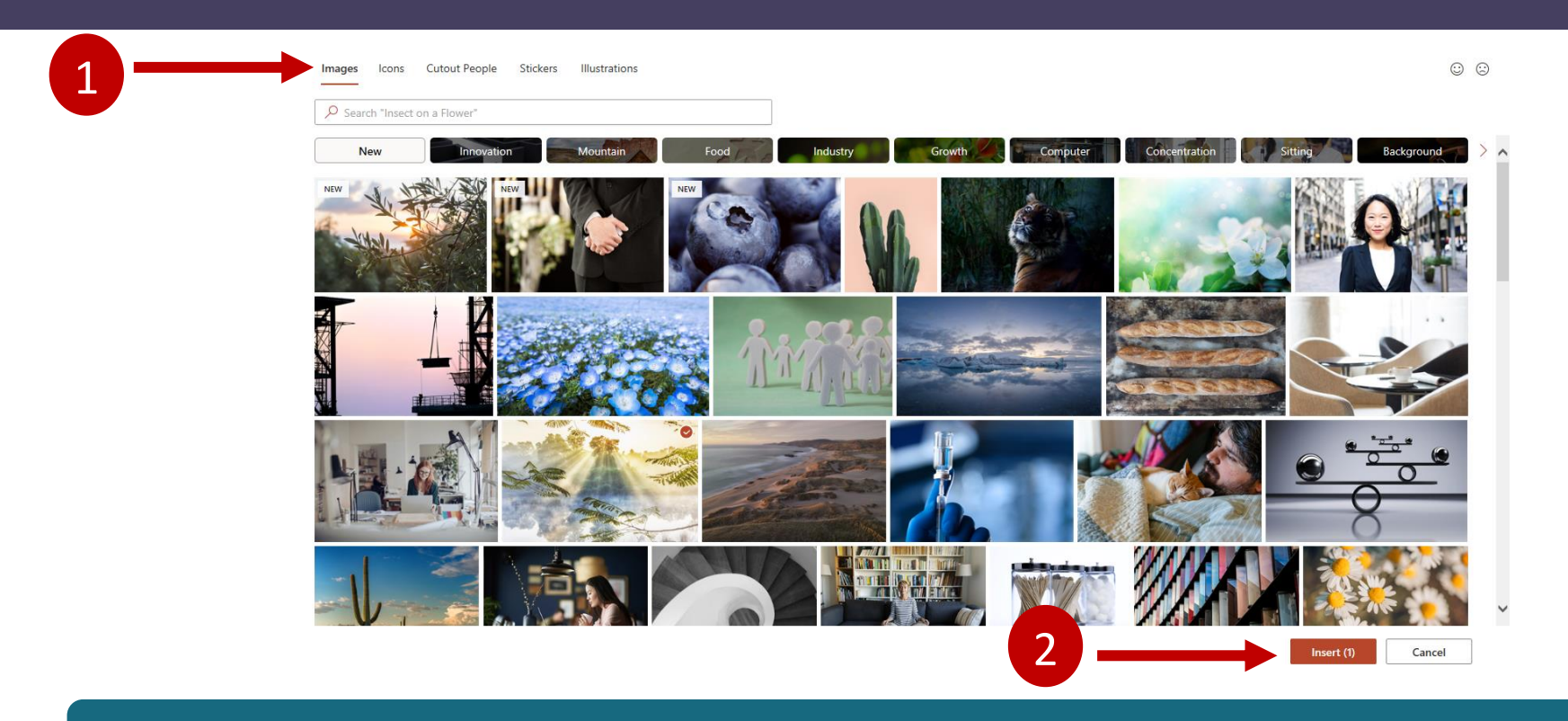

On the Images tab, click on a photo that you like. Then click Insert.

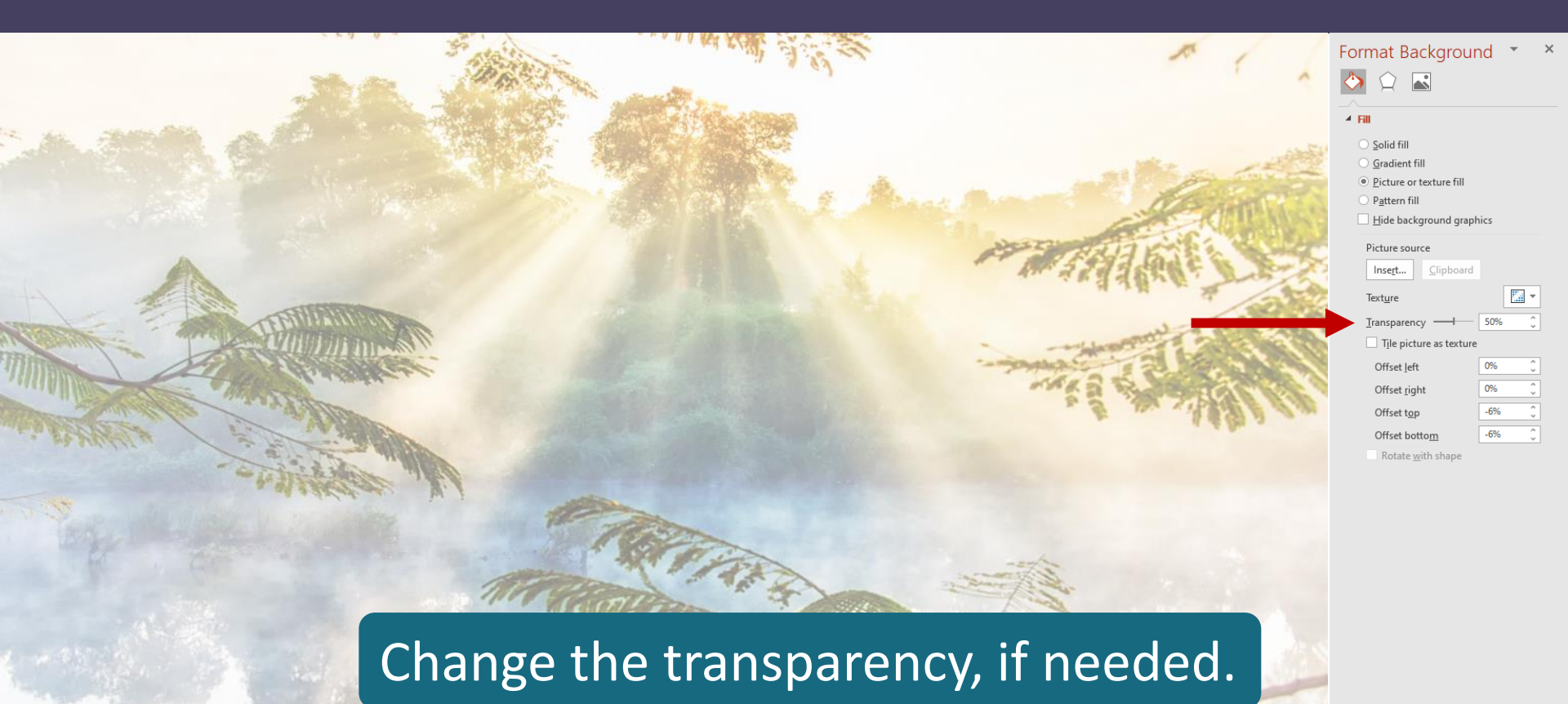

Apply to All Reset Background

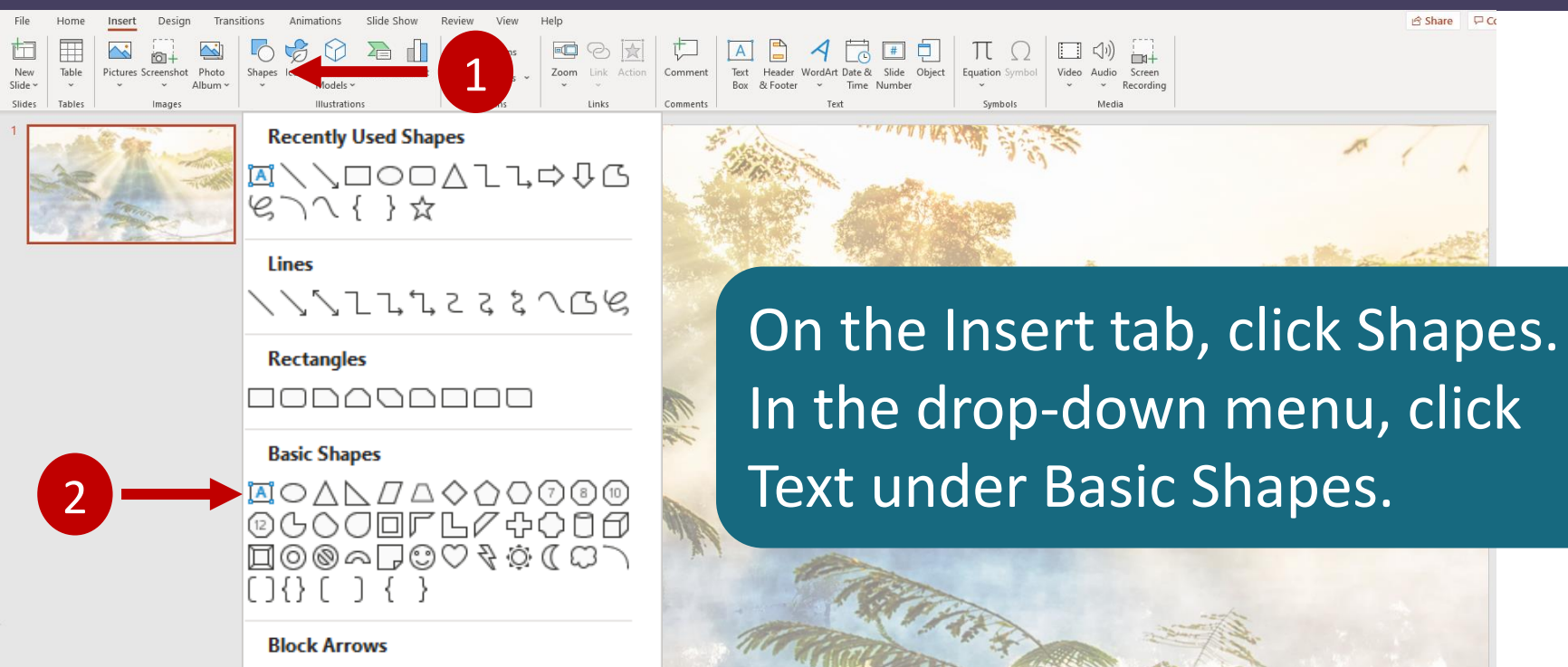

╘╘┪┙┱ҫѽҾҀҀ ╘╘┙╗соҫѱӣӯСЭс

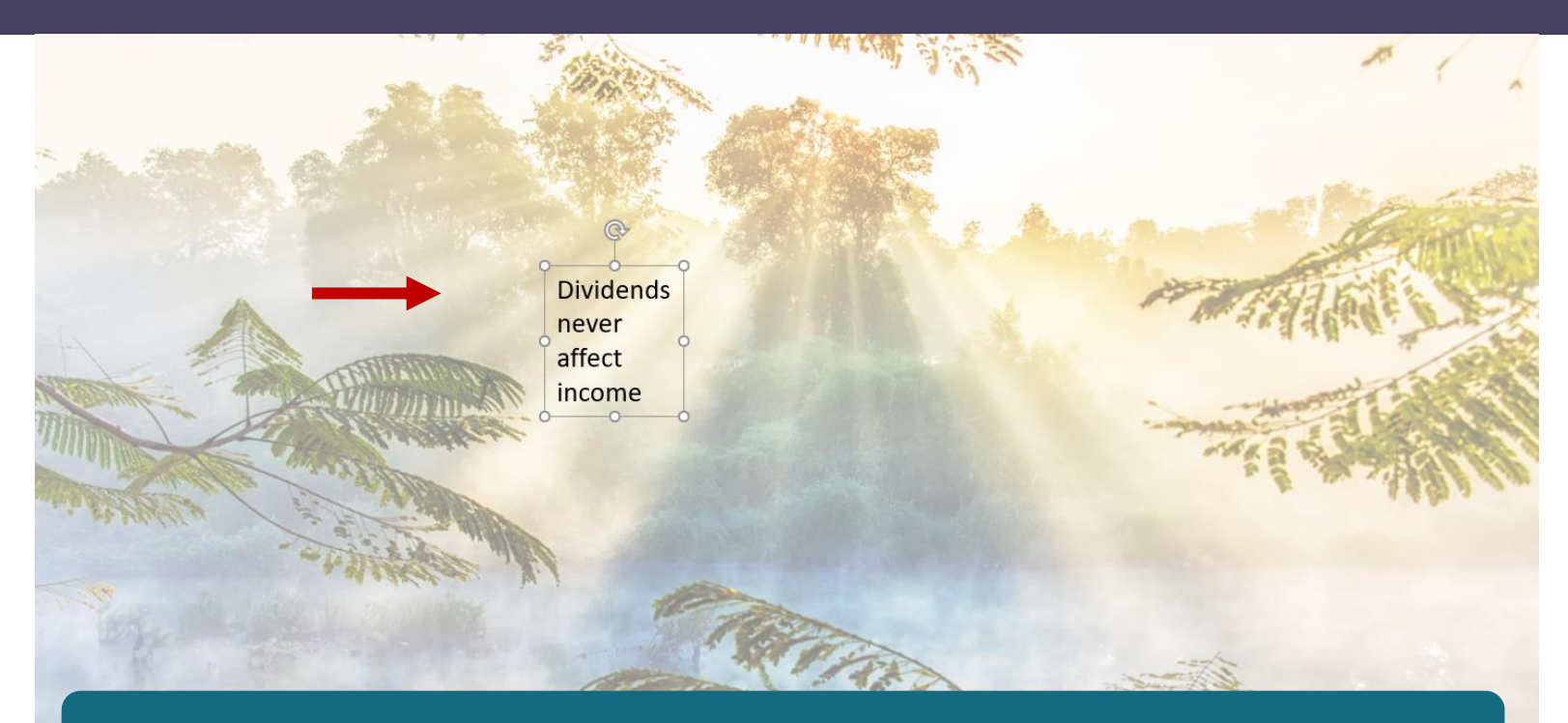

#### Click anywhere on your slide and type your text.

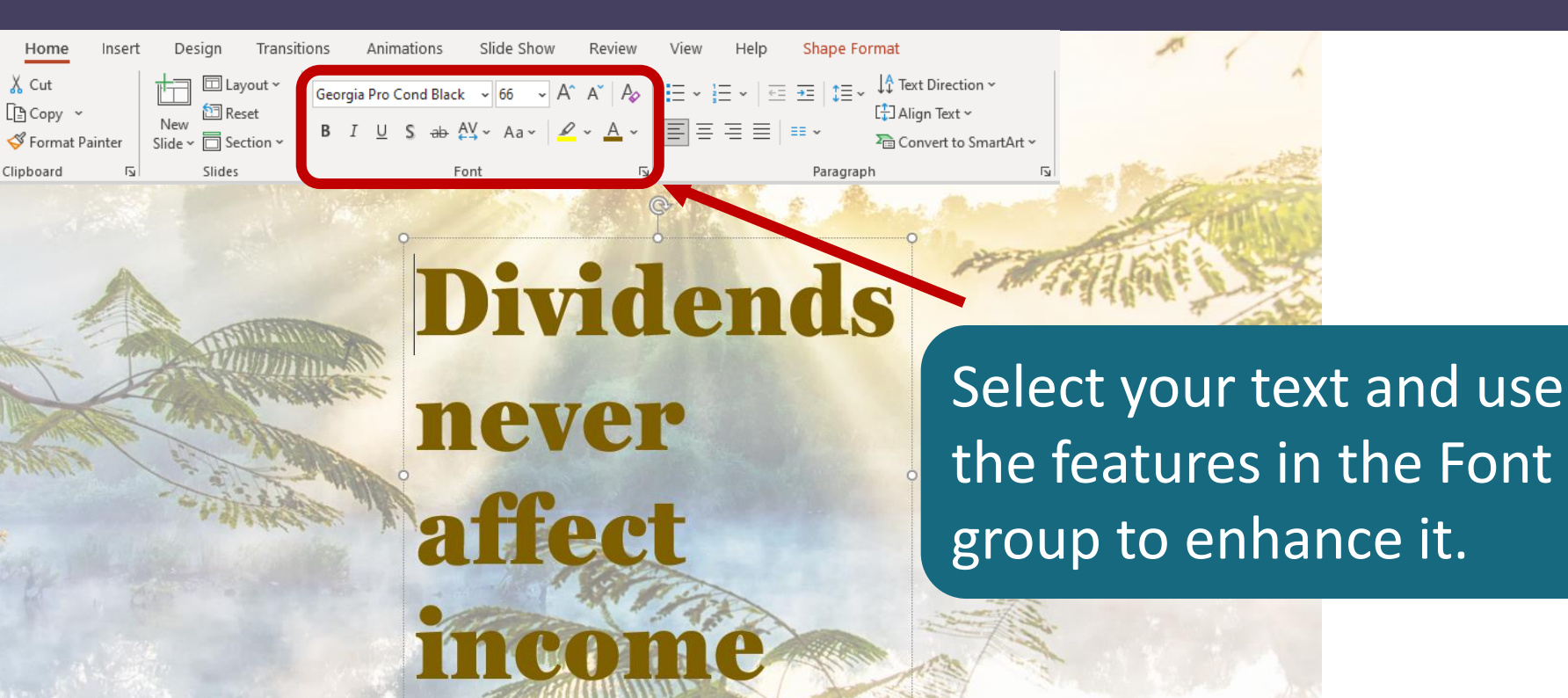

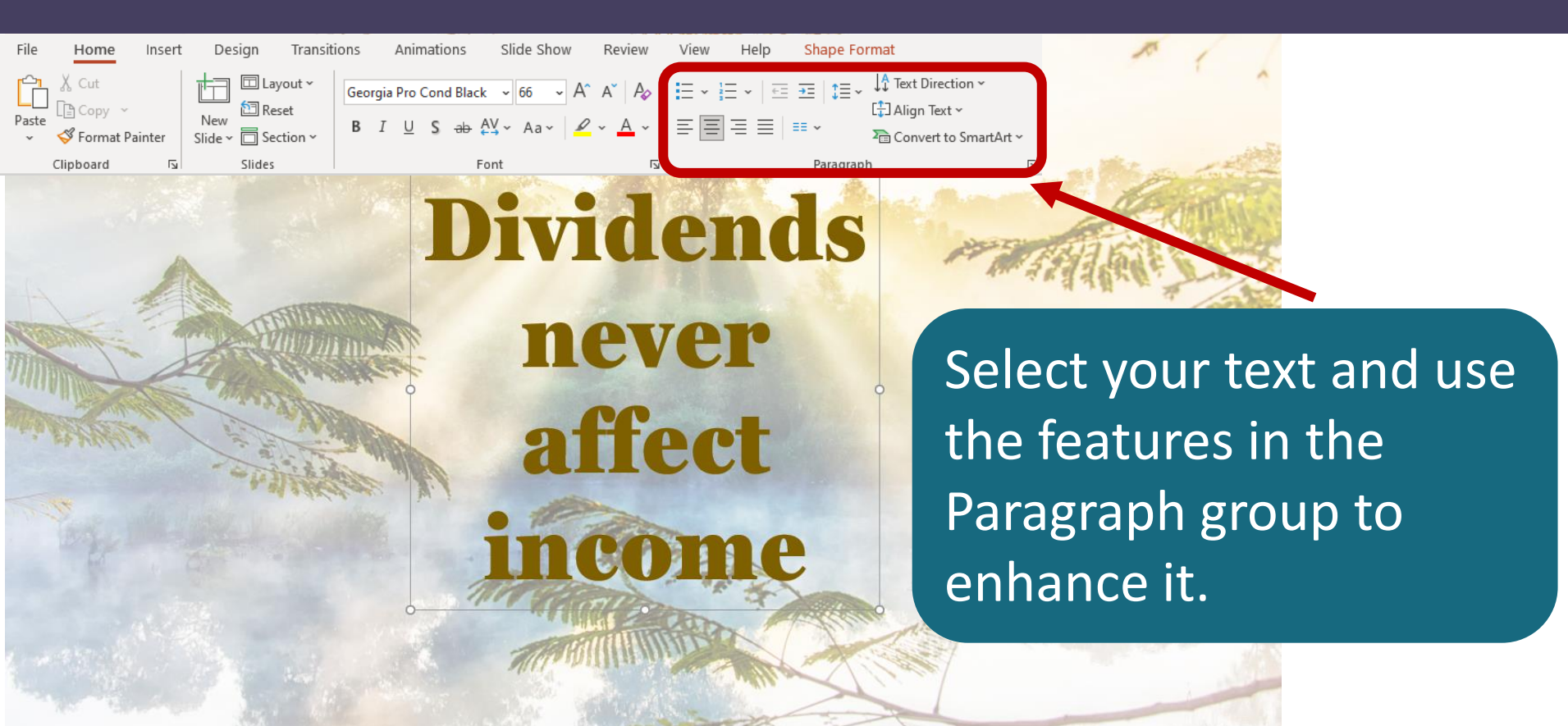

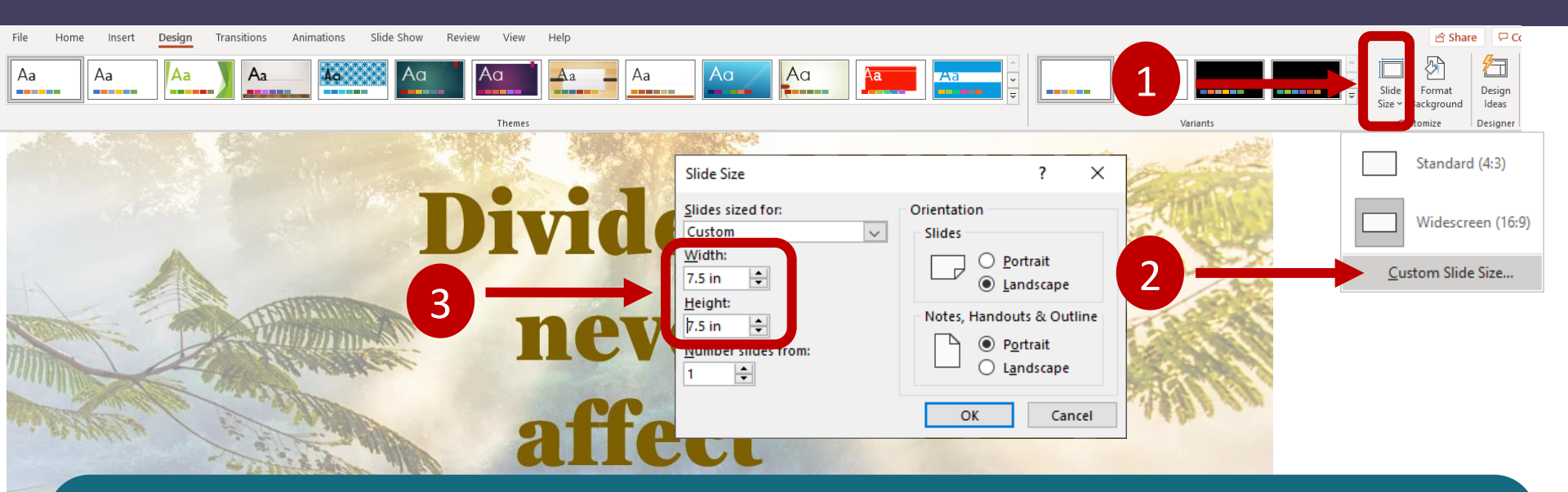

On the Design tab, click Slide Size. In the drop-down menu, click Custom Slide Size. In the Slide Size dialog box, change the width and height of your slide square dimensions.

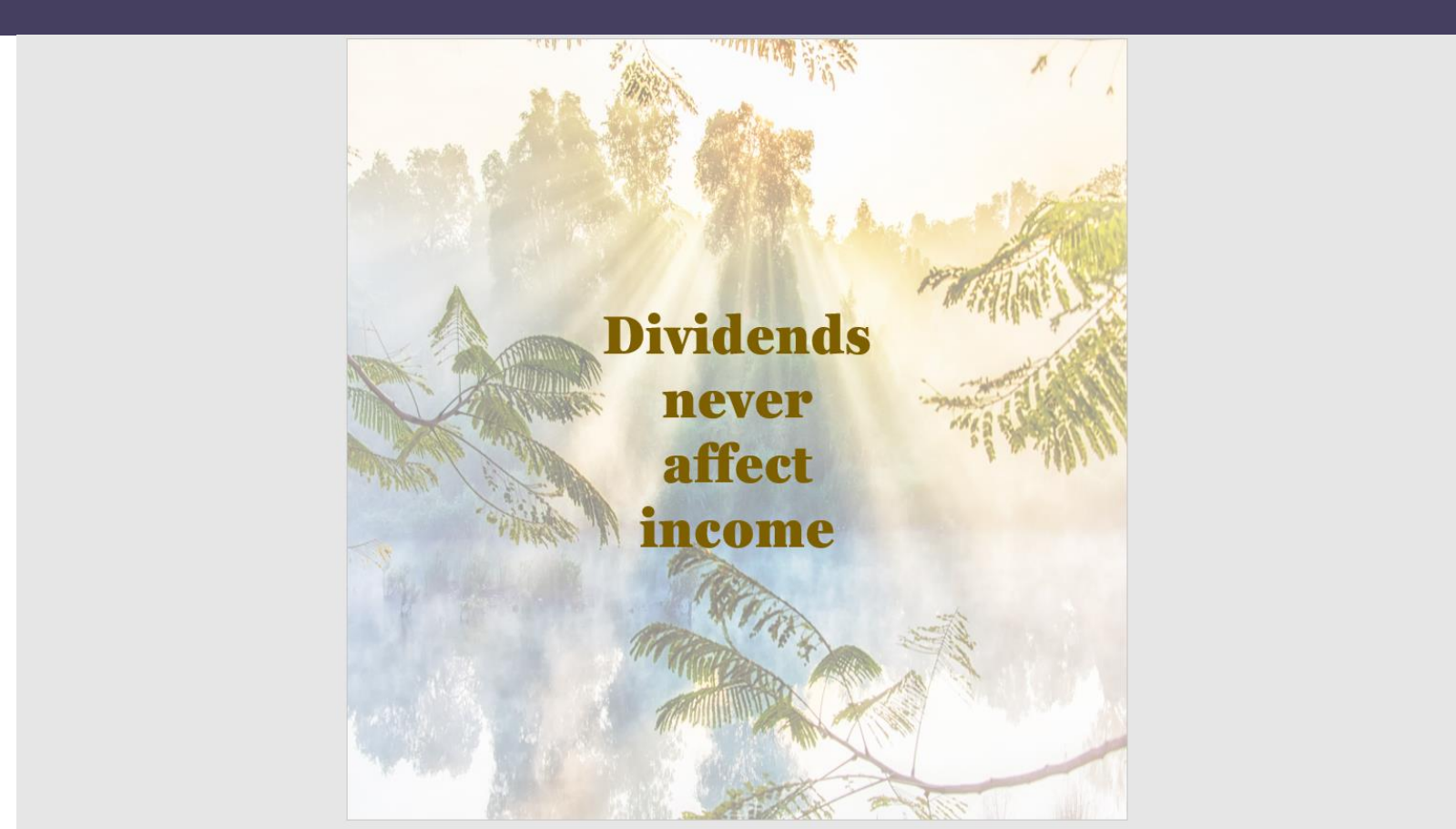

|                 |                     |                                      | Presentation1                       |        |
|-----------------|---------------------|--------------------------------------|-------------------------------------|--------|
| $\odot$         | Save As             |                                      |                                     |        |
| 斺 Home          |                     |                                      |                                     |        |
| 🗅 New           | L Recent            | ↑ Dividends never affect income      |                                     |        |
| 🗁 Open          | Personal            | JPEG File Interchange Format (*.jpg) | ▼ Save                              |        |
| Info            | OneDrive - Personal | New Folder                           | Microsoft PowerPoint                | ×      |
| Save            | Other locations     | Name 1                               |                                     |        |
| Save As         | This PC             |                                      | Which slides do you want to export? |        |
| Print           | Add a Place         |                                      | All Slides Just This One            | Cancel |
| Share           | Browse              |                                      | 10/26/2021 9:31 AM                  |        |
| Export<br>Close |                     |                                      | 10/26/2021 1:15 PM                  |        |
|                 |                     |                                      | 10/26/2021 1:16 PM                  |        |
|                 |                     |                                      | 10/26/2021 1:16 PM                  |        |
|                 | Course              | vour alide as <del>a *</del>         | 10/25/2021 1:16 PM                  |        |
|                 | Save                | our sinde as a *.                    | 10/26/2021 1:16 РМ                  |        |
|                 |                     |                                      | -                                   |        |

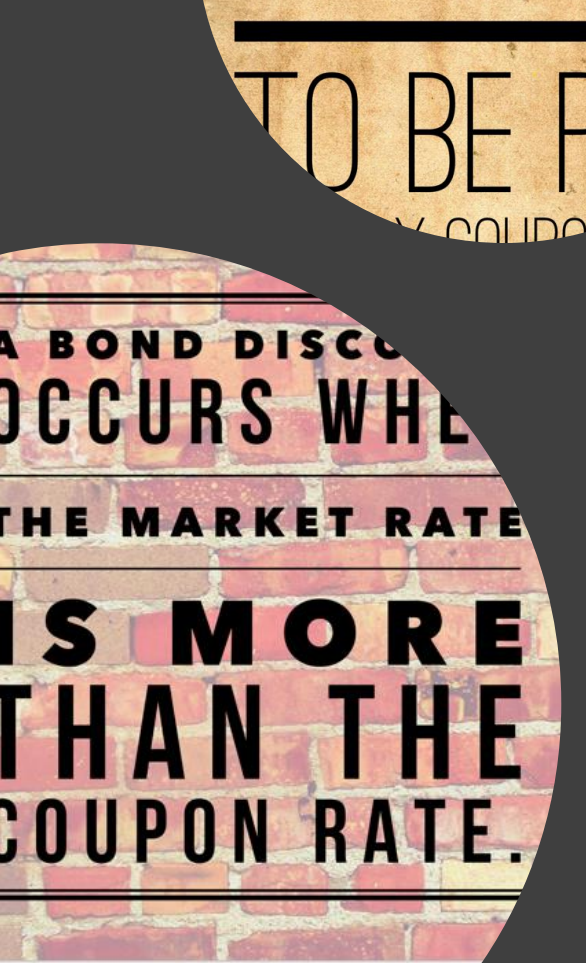

CASH INTEREST

#### PowerPoint

*inearneu* 

**REVENUE IS** 

**A LIABILITY** 

FARNED

NTIL

it is

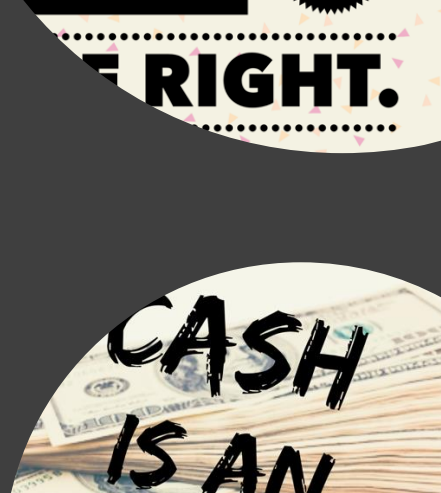

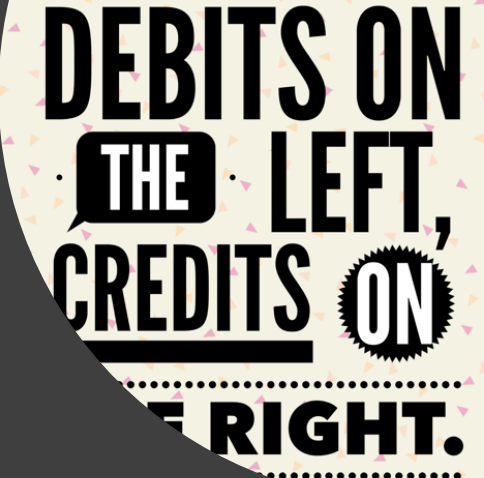

# Accessibility - Images

 Be sure to put the words on the image into the Alt-tag where you post the image If we teach today's students as we taught yesterday's, we rob them of tomorrow.

- John Dewey

#### **Questions and Answers**

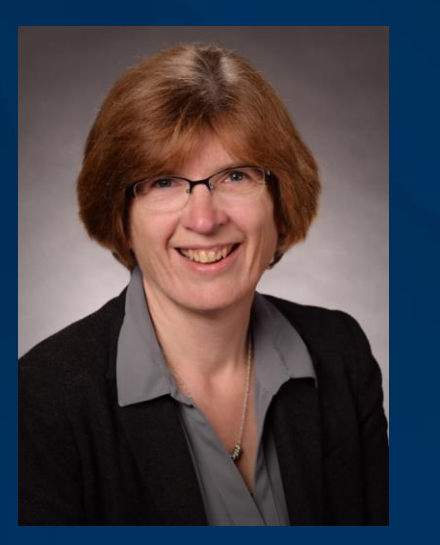

Wendy Tietz, Ph.D., CMA, CSCA, CPA Professor Kent State University

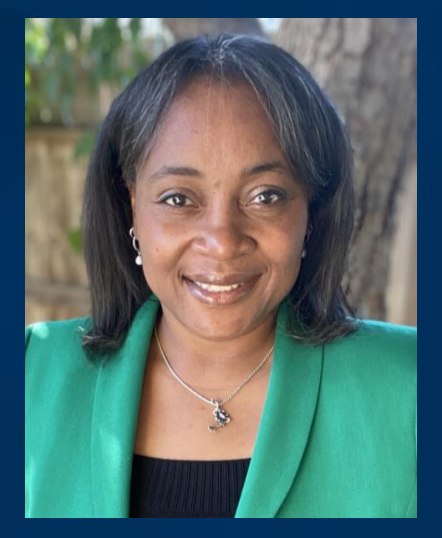

Monique Kelley, CPA Accounting Instructor Fresno City College

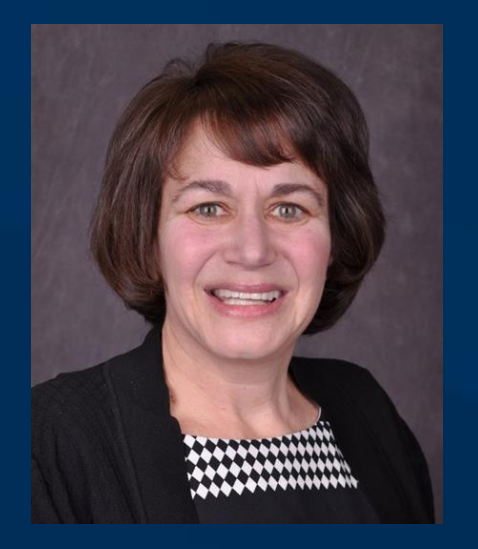

Jodi Ryan, CAE Director, Member Engagement IMA

#### Thank you to Our Featured Presenters!

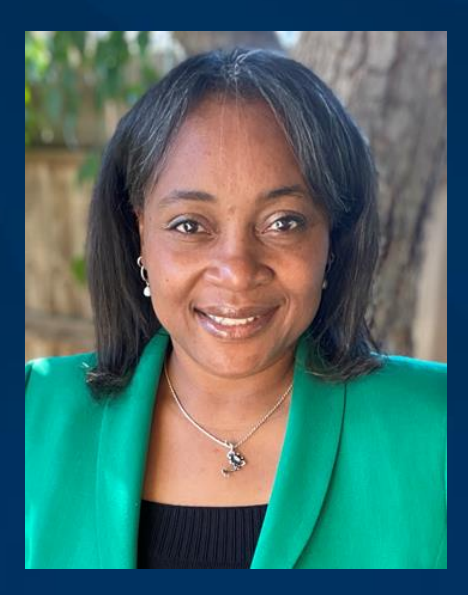

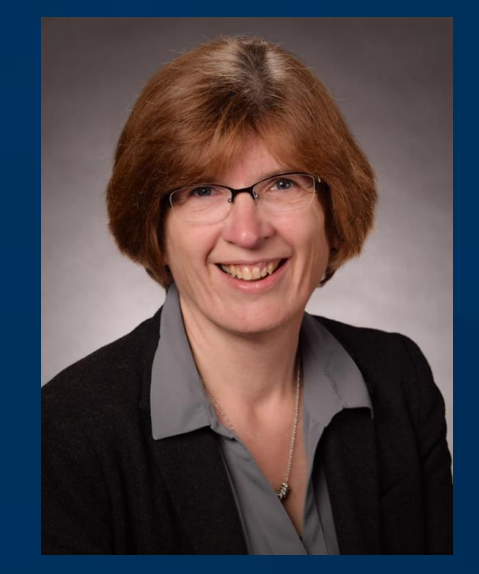

Monique Kelley, CPA Accounting Instructor Fresno City College Wendy Tietz, Ph.D., CMA, CSCA, CPA Professor Kent State University

#### **Final Reminders**

#### ► Complete the Evaluation poll – 2 options

- On your screen
- Evaluation Survey icon at the bottom of your console
- ► Access to your CPE Certificate 2 options
  - Click the "CPE" icon at the bottom of your console
    - <u>or</u>
  - Click the link in your post-event e-mail
- ► Please print a copy of the CPE certificate for your records.
- ► Your CPE credit will be automatically recorded in your transcript.

# Thank you!

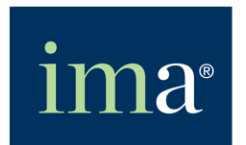

The Association of Accountants and Financial Professionals in Business

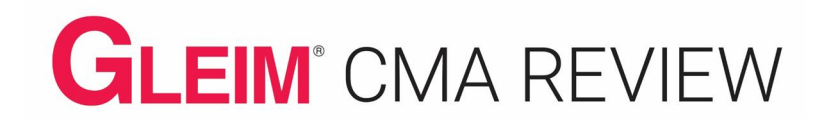